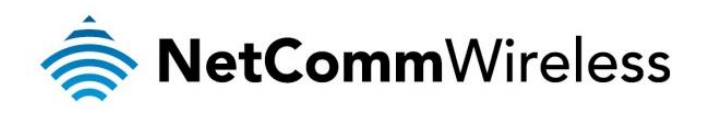

# N300 WiFi Gigabit Router

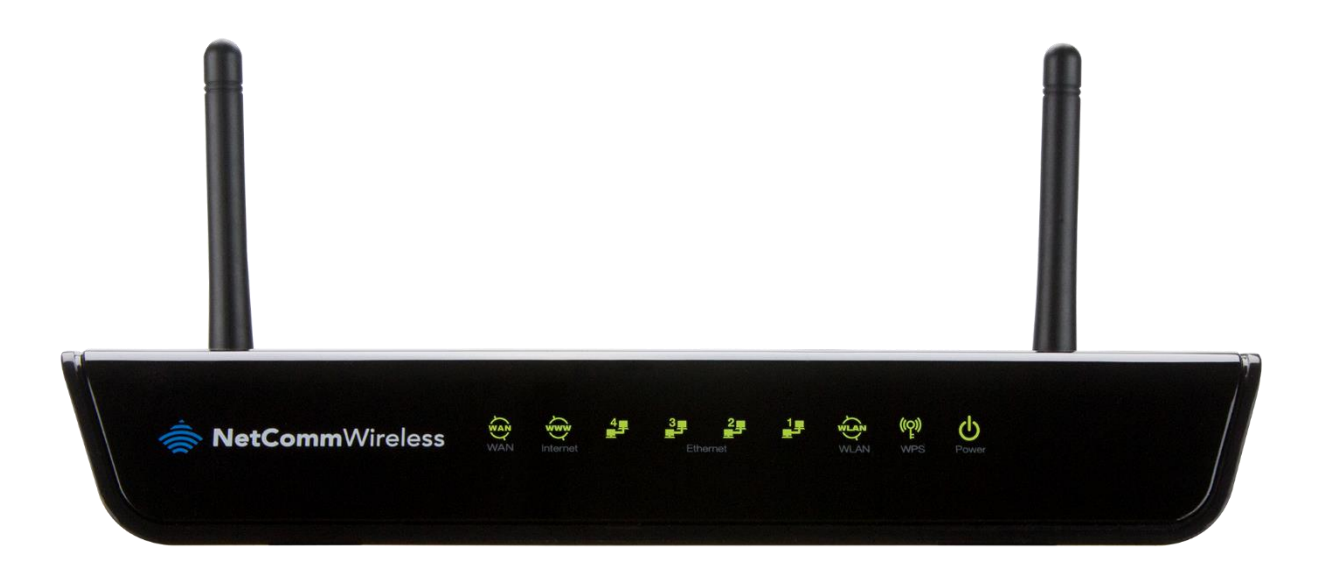

# NF12 USER GUIDE

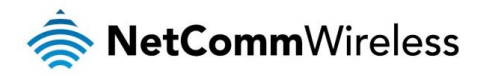

<u>Copyright</u> Copyright© 2015 NetComm Wireless Limited. All rights reserved.

The information contained herein is proprietary to NetComm Wireless Limited. No part of this document may be translated, transcribed, reproduced, in any form, or by any means without prior written consent of NetComm Wireless Limited.

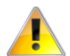

Note: This document is subject to change without notice.

#### Save Our Environment

When this equipment has reached the end of its useful life, it must be taken to a recycling centre and processed separately from domestic waste.

The cardboard box, the plastic contained in the packaging, and the parts that make up this device can be recycled in accordance with regionally established regulations. Never dispose of this electronic equipment along with your household waste. You may be subject to penalties or sanctions under the law. Instead, ask for disposal instructions from your municipal government.

Please be responsible and protect our environment.

This manual covers the following products: NF12 N300 WiFi Gigabit Router

| DOCUMENT VERSION               | DATE         |
|--------------------------------|--------------|
| 1.0 – Initial document release | 26 June 2015 |

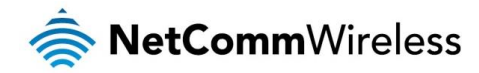

# Table of contents

| Overview                                                | 5         |
|---------------------------------------------------------|-----------|
| Introduction                                            | 5         |
| Target Users                                            | 5         |
| Prerequisites                                           | 5         |
| Notation                                                | 5         |
| Product Introduction                                    | 6         |
| Product Overview                                        | 6         |
| Package Contents                                        | 6         |
| Product Features                                        | 7         |
| Physical Dimensions and Indicators                      | 8         |
| LED Indicators                                          | 8         |
| Physical Dimensions                                     | 9         |
| NF12 Default Settings                                   | 9         |
| Interfaces                                              | 10        |
| Safety and Product Care                                 |           |
| Transport and Handling                                  | 11        |
| Installation and Configuration                          | 12        |
| Placement of your NF12                                  |           |
| Avoid obstacles and interference                        | 12        |
| Cordless Phones                                         | 12        |
| Choose the "Quietest" Channel for your Wireless Network |           |
| Hardware installation                                   |           |
| Connecting via a cable                                  |           |
| Connecting wirelessly                                   |           |
| Web Based Configuration Interface                       |           |
| First-time Setup Wizard                                 | 14        |
| Device Info                                             |           |
| Summary                                                 |           |
| WAN                                                     |           |
| Statistics                                              |           |
| Boute                                                   |           |
| ARP                                                     | 17        |
| DHCP                                                    |           |
| Advanced Setun                                          | 18        |
| l aver2 Interface                                       |           |
| WAN Service                                             | 18        |
| I AN                                                    |           |
| ΝΔΤ                                                     | 24<br>26  |
| Soci irity                                              | 20<br>28  |
| Perental Control                                        | 20<br>31  |
| Quality of Sanica                                       |           |
| Routing                                                 | _02<br>۸۲ |
| notaring                                                |           |
| LID <sup>D</sup> D                                      |           |
|                                                         |           |
|                                                         |           |
|                                                         |           |
|                                                         |           |
| Certificate                                             |           |
| Windows (Olivir Collinguiation)                         |           |
| Proje                                                   |           |
|                                                         |           |
|                                                         |           |
| IVIAO FIILEI                                            |           |
| wireless bridge                                         |           |
|                                                         |           |
|                                                         |           |
|                                                         |           |
| Diagnostics                                             |           |
| Management                                              |           |
| Settings                                                |           |
| System Log                                              |           |

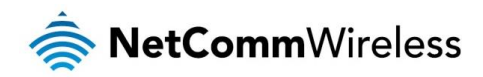

| SNMP Agent                                               |
|----------------------------------------------------------|
| TR-069 Client                                            |
| Internet Time                                            |
| Access Control                                           |
| Update Firmware                                          |
| Save/Reboot                                              |
| Additional Product Information                           |
| Establishing a wireless connection                       |
| Windows XP (Service Pack 3)                              |
| Windows Vista                                            |
| Windows 7                                                |
| Mac OSX 10.6                                             |
| Troubleshooting                                          |
| Using the indicator lights (LEDs) to Diagnose Problems54 |
| Legal & Regulatory Information                           |
| Intellectual Property Rights                             |
| Customer Information                                     |
| Consumer Protection Laws                                 |
| Product Warranty                                         |
| Limitation of Liability                                  |
| Contact                                                  |

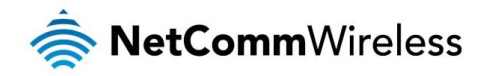

# Overview

# Introduction

This guide provides information related to the installation, operation, and use of the NF12.

# **Target Users**

The individual reading this guide is presumed to have a basic understanding of telecommunications terminology and concepts.

# Prerequisites

Before continuing with the installation of your NF12, please confirm that your equipment meets the minimum requirements below.

- A configured WAN connection.
- A computer with Windows®, Mac OS®, or Linux-based operating systems with a working Ethernet adapter with TCP/IP Protocol installed.
- A web browser such as Internet Explorer®, Google Chrome™, Mozilla Firefox®, Safari®, etc.
- Wireless computer system requirements:
  - Computer with a working 802.11 b/g/n/ac wireless adapter.

## Notation

The following symbols are used in this guide:

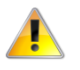

Indicates a note requiring attention.

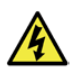

Indicates a note providing a warning.

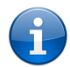

Indicates a note providing useful information.

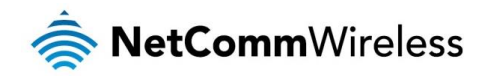

# **Product Introduction**

# **Product Overview**

- ✤ 1 x 10/100/1000 Gigabit Ethernet WAN port for connection to fibre services
- ♦ 4 x 10/100/1000 Gigabit Ethernet LAN port for wired connections
- Wireless N300 Single Band Access point for multiple high speed WiFi Connections
- WPS button for simple setup of your wireless network
- NBN ready: carefully developed hardware and software features to ensure this device is optimised for use on the National Broadband Network
  - Wireline Routing Speeds
  - IGMP Snooping
  - IPTV IGMP v1 v2 Pass through
  - QoS
- IPv6 ready for the next generation IP addressing

# Package Contents

The NF12 package consists of:

- 🔹 1 x N300 WiFi Gigabit Router
- 1 x Power Supply Unit (12V/1Amp)
- ✤ 1 x Ethernet Cable (RJ45)
- 1 x Wireless Security Card
- 🔹 1 x Warranty Card

If any of these items are missing or damaged, please contact NetComm Wireless Support immediately by visiting the NetComm Wireless Support website at: <a href="http://www.netcommwireless.com/contact-forms/support">http://www.netcommwireless.com/contact-forms/support</a>

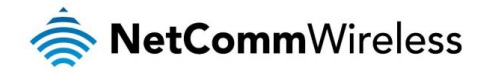

# **Product Features**

The NetComm Wireless NF12 is a future-ready WiFi router that connects home or office to super fast broadband. Simply connect your NBN/fibre connection to the Gigabit WAN port for an instant internet connection. The NF12 allow users to create a fast and powerful WiFi network with Wireless N speeds of up to 300Mbps<sup>1</sup>, allowing WiFi enabled devices to connect to the router and share the internet connection. Up to four wired devices can also access the internet via the Gigabit LAN Ethernet ports. The device features Internet Protocol version 6 (IPv6) to prepare you for emerging technologies or applications associated with the next generation of internet.

Maximum wireless signal rate and coverage values are derived from IEEE Standard 802.11g specifications. Actual wireless speed and coverage are dependent on network and environmental conditions included but not limited to volume of network traffic, building materials and construction/layout.

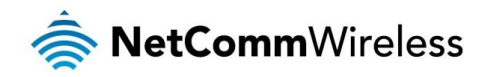

# Physical Dimensions and Indicators

## **LED** Indicators

The NF12 has been designed to be placed on a desktop. All of the cables exit from the rear for easy organization. The display is visible on the front of the NF12 to provide you with information about network activity and the device status. See below for an explanation of each of the indicator lights.

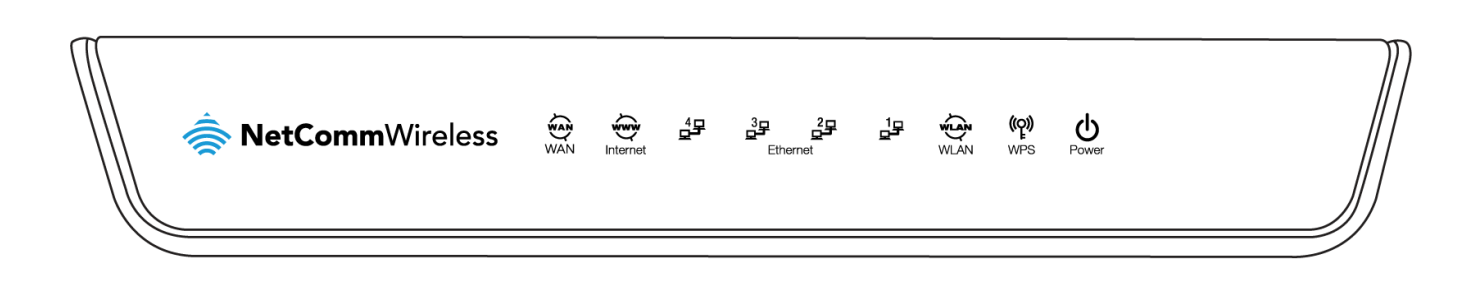

| LED INDICATOR    | ICON        | STATUS                                                    | DEFINITION                                       |
|------------------|-------------|-----------------------------------------------------------|--------------------------------------------------|
|                  | Off         | No device is connected to the Ethernet WAN port.          |                                                  |
| WAN              | Z<br>V<br>S | On                                                        | A device is connected to the Ethernet WAN port.  |
|                  | <b>1</b> -  | Off                                                       | Internet connection not configured.              |
| Internet         | ŵŵŵ         | On                                                        | Internet connected.                              |
|                  | ý           | Flashing                                                  | Internet traffic is being sent and received.     |
|                  |             | Off                                                       | No device is connected to the Ethernet LAN port. |
| LAN 1-4          | ᆣᆍᅳᅸᆂ       | On                                                        | A device is connected to the Ethernet LAN port.  |
|                  | Flashing    | Data is being sent or received via the Ethernet LAN port. |                                                  |
|                  | 2           | Off                                                       | The wireless radio is turned off.                |
| WLAN <b>WLAN</b> | On          | The wireless radio is turned on.                          |                                                  |
|                  | Flashing    | Data is being sent or received via the wireless radio.    |                                                  |
| W/De             | ((0))       | Off                                                       | WPS is not active.                               |
|                  | Flashing    | The NF12 is waiting for a WPS PBC connection.             |                                                  |
| Power            | Off         | The NF12 is powered off.                                  |                                                  |
|                  | On          | The NF12 is powered on and operating normally.            |                                                  |
|                  | Flashing    | The NF12 is starting up.                                  |                                                  |

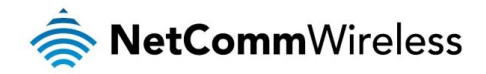

# **Physical Dimensions**

The following table lists the physical dimensions and weight of the NF12.

| NF12 DIMENSIONS                       |       |  |
|---------------------------------------|-------|--|
| Length (incl. antennas at 90 degrees) | 150mm |  |
| Width                                 | 196mm |  |
| Height (not incl. antennas)           | 34mm  |  |
| Weight                                | 313g  |  |

# NF12 Default Settings

The following tables list the default settings for the NF12.

| LAN (MANAGEMENT)  |               |  |
|-------------------|---------------|--|
| Static IP Address | 192.168.1.1   |  |
| Subnet Mask       | 255.255.255.0 |  |
| Default Gateway   | 192.168.1.1   |  |

| WIRELESS (WIFI) |                                                |  |
|-----------------|------------------------------------------------|--|
| SSID            | (Refer to the included Wireless Security Card) |  |
| Security        | WPA2-PSK (AES)                                 |  |
| Security Key    | (Refer to the included Wireless Security Card) |  |

| NF12 WEB INTERFACE ACCESS |       |  |
|---------------------------|-------|--|
| Username                  | admin |  |
| Password                  | admin |  |

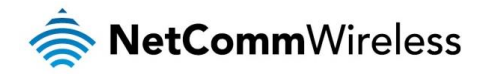

# Interfaces

The following interfaces are available on the NF12:

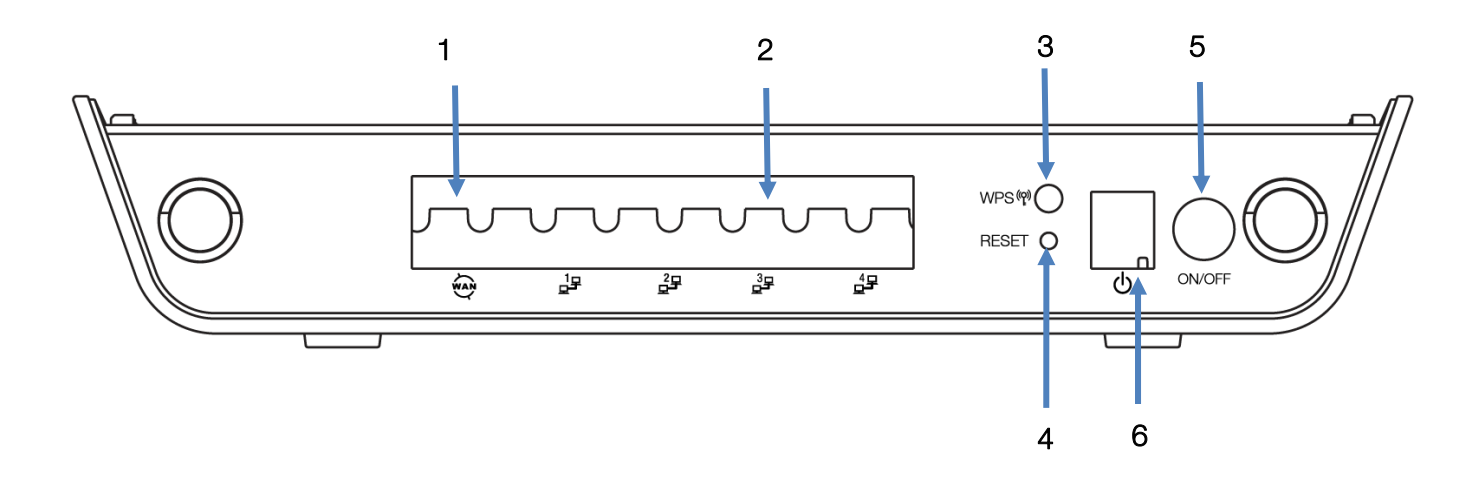

| NUMBER | INTERFACE    | DESCRIPTION                                                                                                    |
|--------|--------------|----------------------------------------------------------------------------------------------------|
| 1      | WAN          | Gigabit WAN port for connection to a WAN network.                                                                                        |
| 2      | LAN 1-4      | Gigabit Ethernet LAN ports. Connect your Ethernet based devices to one of these ports for high-<br>speed internet access.                |
| 3      | WPS button   | Activate the WiFi WPS function by press/hold the WPS/RESET button for 1-3 seconds                                                        |
| 4      | Reset button | To reset the NF12 to the factory default settings, use a paper clip to hold down the reset button<br>for 3 seconds, and then release it. |
| 5      | Power jack   | Connection point for the included power adapter. Connect the power supply here.                                                          |
| 6      | Power button | Turns the NF12 on or off.                                                                                                    |

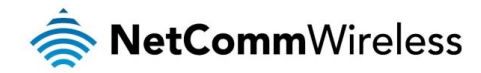

# Safety and Product Care

With reference to unpacking, installation, use and maintenance of your electronic device, the following basic guidelines are recommended:

- Do not use or install this product near water to avoid fire or shock hazard. For example, near a bathtub, kitchen sink, laundry tub, or near a swimming pool. Also, do not expose the equipment to rain or damp areas (e.g. a wet basement).
- Do not connect the power supply cord on elevated surfaces. Allow it to lie freely. There should be no obstructions in its path and no heavy items should be placed on the cord. In addition, do not walk on, step on or mistreat the cord.
- To prevent the equipment from overheating, make sure that all openings in the unit that offer exposure to air are unobstructed.

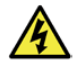

WARNING: Disconnect the power line from the device before servicing.

# **Transport and Handling**

When transporting the NF12, we recommend that you return the product in the original packaging. This ensures the product will not be damaged.

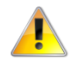

Note: In the event that the product needs to be returned, ensure it is securely packaged with appropriate padding to prevent damage during courier transport.

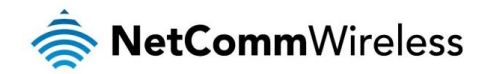

# Installation and Configuration

# Placement of your NF12

The wireless connection between your NF12 and your WiFi devices will be stronger the closer your connected devices are to your NF12. Your wireless connection and performance will degrade as the distance between your NF12 and connected devices increases. This may or may not be directly noticeable, and is greatly affected by the individual installation environment.

If you have concerns about your network's performance that might be related to range or obstruction factors, try moving the computer to a position between three to five meters from the NF12 in order to see if distance is the problem.

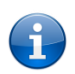

Note: While some of the items listed below can affect network performance, they will not prohibit your wireless network from functioning; if you are concerned that your network is not operating at its maximum effectiveness, this checklist may help.

If you experience difficulties connecting wirelessly between your WiFi Devices and your NF12, please try the following steps:

- In multi-storey homes, place the NF12 on a floor that is as close to the centre of the home as possible. This may mean placing the NF12 on an upper floor.
- Try not to place the NF12 near a cordless telephone that operates at the same radio frequency as the NF12 (2.4GHz).

# Avoid obstacles and interference

Avoid placing your NF12 near devices that may emit radio "noise," such as microwave ovens. Dense objects that can inhibit wireless communication include:

- Refrigerators
- Washers and/or dryers
- Metal cabinets
- large aquariums
- Metallic-based, UV-tinted windows
- If your wireless signal seems weak in some spots, make sure that objects such as those listed above are not blocking the signal's path (between your devices and the NF12).

# **Cordless Phones**

If the performance of your wireless network is impaired after considering the above issues, and you have a cordless phone:

- Try moving cordless phones away from your NF12 and your wireless-enabled computers.
- Unplug and remove the battery from any cordless phone that operates on the 2.4GHz band (check manufacturer's information). If this fixes the problem, your phone may be interfering with the NF12.
- If your phone supports channel selection, change the channel on the phone to the farthest channel from your wireless network. For example, change the phone to channel 1 and move your NF12 to channel 11. See your phone's user manual for detailed instructions.
- ✤ If necessary, consider switching to a 900MHz or 5GHz cordless phone.

# Choose the "Quietest" Channel for your Wireless Network

In locations where homes or offices are close together, such as apartment buildings or office complexes, there may be wireless networks nearby that can conflict with your wireless network. Use the Site Survey capabilities found in the Wireless Utility of your wireless adapter to locate any other wireless networks that are available (see your wireless adapter's user manual), and switch your Router and computers to a channel as far away from other networks as possible.

Experiment with more than one of the available channels, in order to find the clearest connection and avoid interference from neighbouring cordless phones or other wireless devices.

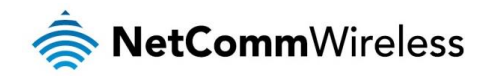

# Hardware installation

- 1. Connect the power adapter to the Power socket on the back of the NF12.
- 2. Plug the power adapter into the wall socket and switch on the power.
- 3. Wait approximately 60 seconds for the NF12 to power up.

# Connecting via a cable

- 1. Connect the yellow Ethernet cable provided to one of the ports marked 'LAN' at the back of the NF12.
- 2. Connect the other end of the yellow Ethernet cable to your computer.
- 3. Wait approximately 30 seconds for the connection to establish.
- 4. Open your Web browser, and enter <a href="http://192.168.1.1">http://192.168.1.1</a> into the address bar and press enter.
- 5. Follow the steps to set up your NF12.

# Connecting wirelessly

- 1. Ensure WiFi is enabled on your device (computer/laptop/Smartphone).
- 2. Scan for wireless networks in your area and connect to the network name that matches the Wireless network name configured on the NF12.

B

Note: Refer to the included Wireless Security Card for the default SSID and wireless security key of your NF12

- 3. When prompted for your wireless security settings, enter the Wireless security key configured on the NF12.
- 4. Wait approximately 30 seconds for the connection to establish.
- 5. Open your Web browser, and enter <u>http://192.168.1.1</u> into the address bar and press Enter.
- 6. Follow the steps to set up your NF12.

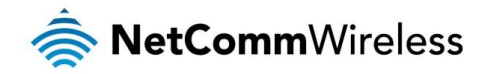

# Web Based Configuration Interface

# First-time Setup Wizard

Please follow the steps below to configure your NF12 Wireless router via the web based configuration wizard.

Open your web browser (e.g. Internet Explorer/Firefox/Safari) and type <u>http://192.168.1.1/</u> into the address bar at the top of the window.

At the login screen, type admin in the username and password field, then click the Login button.

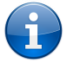

Note: admin is the default username and password for the unit.

1. Click on **Basic Setup** on the left side of the screen. The wizard assists you in configuring the router and entering the information required to setup your Internet connection.

| Basic > Quick Setup > Ethernet > PPPoE Information |                                                 |  |
|----------------------------------------------------|-------------------------------------------------|--|
|                                                    |                                                 |  |
| Enter the User ID and Password assigned            | to you by your Internet Service Provider (ISP). |  |
| Protocol:                                          | PPPoE                                           |  |
| User ID:                                           | tpg_acs@tpg_acs                                 |  |
| Password:                                          | •••••                                           |  |
|                                                    |                                                 |  |
|                                                    | Next                                            |  |

2. The Enable Wireless option is selected by default. If you wish to disable the wireless radio, remove the check from the Enable Wireless option. If you are using the wireless radio, enter your desired SSID (network name), then select an authentication type.

#### WPA2-PSK

This is the default authentication type.

| Basic > Quick Setup > Wireless                                                                                                    |           |                       |  |
|----------------------------------------------------------------------------------------------------|-----------|-----------------------|--|
| Your router is already setup securely with a password and network name that is unique to<br>every device. However you can choose alternative settings for these features if desired. From<br>this page, you can configure your WiFi Network Name (SSID) and the WiFi security settings. |           |                       |  |
| ✓ Enable Wireless                                                                                                    |           |                       |  |
| SSID:                                                                                                    | TPG BCED  |                       |  |
| Network Authentication:                                                                                                    | WPA2 -PSK | ~                     |  |
| WPA/WAPI passphrase:                                                                                                    | •••••     | Click here to display |  |
| WPA Group Rekey Interval:                                                                                                    | 0         |                       |  |
| WPA/WAPI Encryption:                                                                                                    | AES 🗸     |                       |  |
|                                                                                                    | Back Next |                       |  |

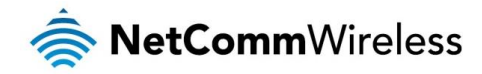

# Device Info

## Summary

When you log in to the router, the Device Info Summary page is displayed, giving a general overview of the status of the router and the WAN connection.

Device Info

| Manufacturer:             | NetComm Wireless            |
|---------------------------|-----------------------------|
| Model:                    | NF12                        |
| Build Timestamp:          | 150515_1500                 |
| Serial Number:            | 64d95410bced                |
| Firmware Version:         | GRNV5.TT101B-B-NC-R4B019.EN |
| Bootloader (CFE) Version: | 5.60.120-0.0                |
| Wireless Driver Version:  | 5.100.138.23                |
| Uptime:                   | 0D 0H 8M 285                |

This information reflects the current status of your WAN connection.

| LAN IPv4 Address:     | 192.168.1.1             |
|-----------------------|-------------------------|
| Default Gateway:      |                         |
| WAN IP Address:       |                         |
| Primary DNS Server:   |                         |
| Secondary DNS Server: |                         |
| LAN IPv6 Address:     | fe80::1/64              |
| Default IPv6 Gateway: |                         |
| Date/Time:            | Sat Jan 1 00:08:29 2000 |

| ITEM                          | DEFINITION                                                                     |
|-------------------------------|--------------------------------------------------------------------------------|
| Manufacturer                  | Indicates that NetComm Wireless is the manufacturer of this product.           |
| Product Class                 | The model of the product.                                                      |
| Serial Number                 | The unique set of numbers assigned to the routers for identification purposes. |
| Build Timestamp               | The date and time that the software running on the router was published.       |
| Software Version              | The current firmware version installed on the router.                          |
| Boot Loader (CFE) Version     | The current boot loader installed on the router.                               |
| DSL PHY and Driver Version    | The current line driver installed on the router.                               |
| Wireless Driver Version       | The current wireless driver installed on the router.                           |
| Voice Service Version         | The version of the software running the voice module.                          |
| Uptime                        | The number of days, hours and minutes that the router has been running.        |
| Line Rate – Upstream (Kbps)   | The current upstream speed of the DSL connection in Kbps.                      |
| Line Rate – Downstream (Kbps) | The current upstream speed of the DSL connection in Kbps.                      |
| LAN IPv4 Address              | The current version 4 IP address assigned to the router.                       |
| Default Gateway               | The current default gateway of the WAN interface.                              |
| Primary DNS Server            | The current primary DNS server in use                                          |
| Secondary DNS Server          | The current secondary DNS server is use.                                       |
| LAN IPv6 Address              | The current IPv6 IP address in use if assigned.                                |
| Default IPv6 Gateway          | The current IPv6 default gateway if assigned.                                  |
| Date/Time                     | The current date and time set on the router.                                   |

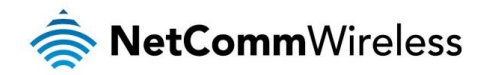

## WAN

The WAN page shows more detailed information related to the WAN interface configuration, including the firewall status, IPv4 and IPv6 addresses of the router.

|           | WAN Info     |      |             |          |         |          |              |              |              |              |  |
|-----------|--------------|------|-------------|----------|---------|----------|--------------|--------------|--------------|--------------|--|
| Interface | Description  | Туре | VLAN Mux ID | IGMP     | NAT     | Firewall | IPv4 Status  | IPv6 Status  | IPv4 Address | IPv6 Address |  |
| eth4.1    | ipoe_eth4.10 | IPoE | 10          | Disabled | Enabled | Enabled  | Unconfigured | Unconfigured | 0.0.00       |              |  |

| ITEM         | DEFINITION                                                                                   |
|--------------|----------------------------------------------------------------------------------------------|
| Interface    | The Interface of the WAN connection.                                                         |
| Description  | The description of the WAN connection.                                                       |
| Туре         | The type of WAN connection.                                                                  |
| VLAN Mux ID  | Details the status of VLAN Mux ID if used.                                                   |
| IGMP         | Details the status of IGMP on each WAN connection. IGMP is only used with IP v4 connections. |
| NAT          | The NAT status of the WAN connection.                                                        |
| Firewall     | The status of the router firewall across the WAN connection.                                 |
| IPv4 Status  | The status of the IPv4 WAN connection.                                                       |
| IPv6 Status  | The status of the IPv6 WAN connection.                                                       |
| IPv4 Address | The current IP v4 address of the WAN connection.                                             |
| IPv6 Address | The current IP v6 address of the WAN connection.                                             |

### **Statistics**

#### LAN

The Statistics – LAN page shows detailed information about the number of bytes, packets, errors and dropped packets on each LAN interface in both directions of communication.

#### Statistics -- LAN

| Interface Received |       |         |        |       |       | Transmitted |        |       |  |  |
|--------------------|-------|---------|--------|-------|-------|-------------|--------|-------|--|--|
|                    | Bytes | Packets | Errors | Drops | Bytes | Packets     | Errors | Drops |  |  |
| eth0               | 0     | 11249   | 0      | 0     | 0     | 6497        | 0      | 0     |  |  |
| eth1               | 0     | 0       | 0      | 0     | 0     | 0           | 0      | 0     |  |  |
| eth2               | 0     | 0       | 0      | 0     | 0     | 0           | 0      | 0     |  |  |
| eth3               | 0     | 0       | 0      | 0     | 0     | 0           | 0      | 0     |  |  |
| wl0                | 0     | 0       | 0      | 0     | 0     | 0           | 0      | 0     |  |  |

Reset Statistics

| INTERFACE            | DESCRIPTION                                        |                                               |  |  |  |  |
|----------------------|----------------------------------------------------|-----------------------------------------------|--|--|--|--|
|                      | Bytes                                              | Rx/Tx (receive/transmit) packets in bytes.    |  |  |  |  |
|                      | Packets                                            | Rx/Tx (receive/transmit) packets.             |  |  |  |  |
| Received/Transmitted | Errors                                             | Rx/Tx (receive/transmit) packets with errors. |  |  |  |  |
|                      | Drops Rx/Tx (receive/transmit) packets with drops. |                                               |  |  |  |  |

#### Statistics – WAN Service

The Statistics – WAN Service page shows detailed information about the number of bytes, packets, errors and dropped packets on the WAN interface in both directions of communication.

#### Statistics -- WAN

| ļ | Interface | Description  |       | Rece    | ived   |       |       | Transr  | nitted |       |
|---|-----------|--------------|-------|---------|--------|-------|-------|---------|--------|-------|
|   |           |              | Bytes | Packets | Errors | Drops | Bytes | Packets | Errors | Drops |
| Į | eth4.1    | ipoe_eth4.10 | 0     | 0       | 0      | 0     | 0     | 0       | 0      | 0     |

Reset Statistics

| INTERFACE                 | DESCRIPTION |                                               |  |  |  |  |
|---------------------------|-------------|-----------------------------------------------|--|--|--|--|
|                           | Bytes       | Rx/Tx (receive/transmit) packets in bytes.    |  |  |  |  |
| Described (Theorem its of | Packets     | Rx/Tx (receive/transmit) packets.             |  |  |  |  |
| Received/Transmitted      | Errors      | Rx/Tx (receive/transmit) packets with errors. |  |  |  |  |
|                           | Drops       | Rx/Tx (receive/transmit) packets with drops.  |  |  |  |  |

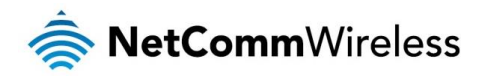

## Route

The Route page displays any routes that the router has detected.

#### Device Info -- Route

Flags: U - up, ! - reject, G - gateway, H - host, R - reinstate

D - dynamic (redirect), M - modified (redirect).

| Destination | Gateway | Subnet Mask   | Flag | Metric | Service | Interface |
|-------------|---------|---------------|------|--------|---------|-----------|
| 192.168.1.0 | 0.0.0.0 | 255.255.255.0 | U    | 0      |         | br0       |

## ARP

Click ARP to display the ARP information.

This option can be used to determine which IP address / MAC address is assigned to a particular host. This can be useful when setting up URL filtering, Time of Day filtering or Static DHCP addressing.

Device Info -- ARP

| IP address    | Flags    | HW Address        | Device |
|---------------|----------|-------------------|--------|
| 192.168.1.100 | Complete | 2C:44:FD:12:3C:6E | br0    |

## DHCP

Click DHCP to display the DHCP information.

Device Info -- DHCP Leases

| Hostname   | MAC Address       | IP Address    | Expires In                       |
|------------|-------------------|---------------|----------------------------------|
| NTCWK50072 | 2c:44:fd:12:3c:6e | 192.168.1.100 | 23 hours, 19 minutes, 45 seconds |

You can use this to determine when a specific DHCP lease will expire, or to assist you with setting up Static DHCP addressing.

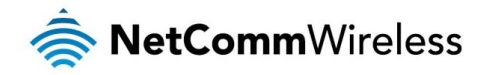

# Advanced Setup

## Layer2 Interface

#### ETH Interface

The ETH interface page allows you to add or remove ETH WAN interfaces.

#### ETH WAN Interface Configuration

Choose Add, or Remove to configure ETH WAN interfaces. Allow one ETH as layer 2 wan interface.

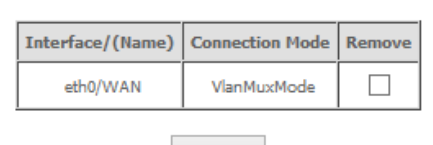

### Remove

### WAN Service

The WAN Service page displays the current Wide Area Network service setup and allows you to configure the router to connect to a larger network for Internet access.

Wide Area Network (WAN) Service Setup

Choose Add, Remove or Edit to configure a WAN service over a selected interface.

| Interface | Description | Туре  | VLAN 802.1p | VLAN Mux ID | IGMP     | NAT     | Firewall | IPv4    | IPv6     | MLD      | Remove | Edit |
|-----------|-------------|-------|-------------|-------------|----------|---------|----------|---------|----------|----------|--------|------|
| ppp0.1    | pppoe_eth0  | PPPoE | N/A         | N/A         | Disabled | Enabled | Enabled  | Enabled | Disabled | Disabled |        | edit |

Add Remove

To add a WAN service, click the Add button. Use the drop down list to select the layer 2 interface to use for the WAN service and click the Next button.

WAN Service Interface Configuration

Select a layer 2 interface for this service

### eth0/WAN v

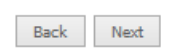

Select a WAN service type, enter a Service Description, enter the 802.1P Priority and 802.1 VLAN ID then click the Next button.

| WAN Service Configuration                                                                                                    |           |   |
|----------------------------------------------------------------------------------------------------|-----------|---|
| Select WAN service type:<br>PPP over Ethernet (PPPoE)<br>IP over Ethernet<br>Bridging                                                          |           |   |
| Enter Service Description: pppoe_eth0                                                                                                    |           |   |
| For tagged service, enter valid 802.1P Priority and 802.1Q VLAN ID.<br>For untagged service, set -1 to both 802.1P Priority and 802.1Q VLAN II | р.        |   |
| Enter 802.1P Priority [0-7]:                                                                                                    | -1        |   |
| Enter 802.1Q VLAN ID [0-4094]:                                                                                                    | -1        |   |
|                                                                                                    | Back Next | t |

#### PPP over Ethernet

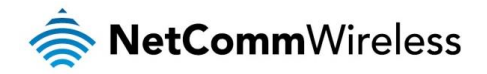

Enter the details as required by your Internet Service Provider and click the Next button.

| PPP Username and Password                                                                                                    |      |      |
|----------------------------------------------------------------------------------------------------|------|------|
| PPP usually requires that you have a user name and password to establish your connection. In the boxes below, enter the user name and password that your ISP has provided to y | vou. |      |
| PPP Username:                                                                                                    |      |      |
| PPP Password:                                                                                                    |      |      |
| PPPoE Service Name:                                                                                                    |      |      |
| Authentication Method: AUTO 🗸                                                                                                    |      |      |
| MTU[576-1492]: 1492                                                                                                    |      |      |
| Enable IPv4 for this service                                                                                                    |      |      |
| Enable NAT                                                                                                    |      |      |
| Enable Fullcone NAT                                                                                                    |      |      |
| Enable Firewall                                                                                                    |      |      |
| Dial on demand (with idle timeout timer)                                                                                                    |      |      |
| PPP IP extension                                                                                                    |      |      |
| Use Static IPv4 Address                                                                                                    |      |      |
| Enable IPv6 for this service                                                                                                    |      |      |
| Enable PPP Debug Mode                                                                                                    |      |      |
| Bridge PPPoE Frames Between WAN and Local Ports                                                                                                    |      |      |
| Multicast Proxy                                                                                                    |      |      |
| Enable IGMP Multicast Proxy                                                                                                    |      |      |
| Ba                                                                                                    | ack  | Next |

Select the Default Gateway for the WAN interface. Click the Next button.

| Routing | Default | Gateway |
|---------|---------|---------|
|---------|---------|---------|

Default gateway interface list can have multiple WAN interfaces served as system default gateways but only one will be used according to the priority with the first being the higest and the last one the lowest priority if the WAN interface is connected. Priority order can be changed by removing all and adding them back in again.

| linterrattes |   |    | interfaces |   |
|--------------|---|----|------------|---|
| ррр0.1       | ^ |    | ppp1.2     | ^ |
|              |   | -> |            |   |
|              |   | <- |            |   |
|              | ~ |    |            | ~ |
|              |   |    |            |   |

Use the arrow buttons to move the interfaces required as DNS Server interfaces to the left. The interface highest on the list has the highest priority as a DNS server. Click **Next** to continue.

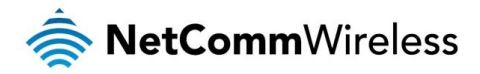

#### **DNS Server Configuration**

Select DNS Server Interface from available WAN interfaces OR enter static DNS server IP addresses for the system. In ATM mode, if only a single PVC with IPoA or static IPoE protocol is configured, Static DNS server IP addresses must be entered.

DNS Server Interfaces can have multiple WAN interfaces served as system dns servers but only one will be used according to the priority with the first being the higest and the last one the lowest priority if the WAN interface is connected. Priority order can be changed by removing all and adding them back in again.

Select DNS Server Interfaces Available WAN Interfaces

| ррр0.1 | ^ |    | ppp1.2 | ^ |
|--------|---|----|--------|---|
|        |   | -> |        |   |
|        |   | <- |        |   |
|        | ~ |    |        | ~ |

| Back | Next |
|------|------|
|------|------|

A summary of your settings is displayed. Click Apply/Save to finish.

#### WAN Setup - Summary

Make sure that the settings below match the settings provided by your ISP.

| Connection Type:    | PPPoE    |
|---------------------|----------|
| NAT:                | Enabled  |
| Full Cone NAT:      | Disabled |
| Firewall:           | Enabled  |
| IGMP Multicast:     | Disabled |
| Quality Of Service: | Disabled |

Click "Apply/Save" to have this interface to be effective. Click "Back" to make any modifications.

Back Apply/Save

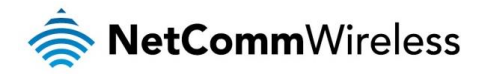

#### IP over Ethernet

Enter the details as required by your Internet Service Provider and click the Next button.

| Enter information provided to y<br>Notice: If "Obtain an IP address | you by your ISP to confi<br>s automatically" is chosen | gure the WAN IP settings.<br>), DHCP will be enabled for PVC in IPoE mode.     |
|---------------------------------------------------------------------|--------------------------------------------------------|--------------------------------------------------------------------------------|
| If "Use the following Static IPv4                                   | /IPv6 address" is chosen                               | , enter the WAN IPv4/IPv6 address, subnet mask/prefix Length and interface gat |
| Enable IPv4 for this serv                                           | ice                                                    |                                                                                |
| Obtain an IP address autor                                          | matically                                              |                                                                                |
| Option 55 Request List :                                            |                                                        | (e.g:1,3,6,12)                                                                 |
| Option 58 Renewal Time:                                             |                                                        | (hour)                                                                         |
| Option 59 Rebinding Time:                                           |                                                        | (hour)                                                                         |
| Option 60 Vendor ID:                                                |                                                        |                                                                                |
| Option 61 IAID:                                                     |                                                        | (8 hexadecimal digits)                                                         |
| Option 61 DUID:                                                     |                                                        | (hexadecimal digit)                                                            |
| Option 125:                                                         | Disable                                                | O Enable                                                                       |
| O Use the following Static IP                                       | address:                                               |                                                                                |
| WAN IP Address:                                                     |                                                        |                                                                                |
| WAN Subnet Mask:                                                    |                                                        |                                                                                |
| WAN gateway IP Address:                                             |                                                        |                                                                                |
| Primary DNS server:                                                 |                                                        |                                                                                |
| Secondary DNS server:                                               |                                                        |                                                                                |
| Enable IPv6 for this serv                                           | ice                                                    |                                                                                |
|                                                                     |                                                        | Pack Next                                                                      |

#### Select the NAT Translation settings as desired and click the Next button.

| Netv         | rork Address Translation Settings                                                                                                    |
|--------------|----------------------------------------------------------------------------------------------------|
| Netw<br>Netw | ork Address Translation (NAT) allows you to share one Wide Area Network (WAN) IP address for multiple computers on your Local Area ork (LAN), |
| -            | Enable NAT                                                                                                    |
|              | Enable Fullcone NAT                                                                                                    |
| ✓            | Enable Firewall                                                                                                    |
| IGM          | P Multicast                                                                                                    |
|              | Enable IGMP Multicast                                                                                                    |
| tewa         | y for the WAN interface. Click the <b>Next</b> button.                                                                                        |
|              |                                                                                                    |

Select the Default Ga

| Routing Default Gateway                                                                                          |                                                                                                    |
|----------------------------------------------------------------------------------------------------|----------------------------------------------------------------------------------------------------|
| Default gateway interface list can have<br>with the first being the higest and the<br>adding them back in again. | tiple WAN interfaces served as system default gateways but only one will be used according to the priority<br>one the lowest priority if the WAN interface is connected. Priority order can be changed by removing all ar |
| Selected Default Gateway<br>Interfaces                                                                           | Available Routed WAN<br>Interfaces                                                                                                    |
| ppp0.1                                                                                                    | eth0.2                                                                                                    |
| ~                                                                                                    | Back Next                                                                                                    |

Use the arrow buttons to move the interfaces required as DNS Server interfaces to the left. The interface highest on the list has the highest priority as a DNS server. Click Next to continue.

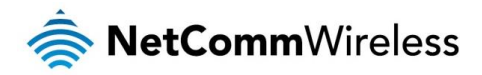

#### **DNS Server Configuration**

Select DNS Server Interface from available WAN interfaces OR enter static DNS server IP addresses for the system. In ATM mode, if only a single PVC with IPoA or static IPOE protocol is configured, Static DNS server IP addresses must be entered. DNS Server Interfaces can have multiple WAN interfaces served as system dns servers but only one will be used according to the priority with the first being the higest and the last one the lowest priority if the WAN interface is connected. Priority order can be changed by removing all and adding them back in again.

Select DNS Server Interface from available WAN interfaces: Selected DNS Server Interfaces Available WAN Interfaces

| ррр0.1 | ^ |    | eth0.2 | $\sim$ |
|--------|---|----|--------|--------|
|        |   | -> |        |        |
|        |   | <- |        |        |
|        | ~ |    |        | ~      |

Back Next

A summary of your settings is displayed. Click Apply/Save to finish.

#### WAN Setup - Summary

Make sure that the settings below match the settings provided by your ISP.

| Connection Type:    | IPoE     |
|---------------------|----------|
| NAT:                | Enabled  |
| Full Cone NAT:      | Disabled |
| Firewall:           | Enabled  |
| IGMP Multicast:     | Disabled |
| Quality Of Service: | Disabled |

Click "Apply/Save" to have this interface to be effective. Click "Back" to make any modifications.

Back Apply/Save

#### Bridging

When you select bridging mode, a summary of the settings is displayed. Click Apply/Save to commit the settings.

#### WAN Setup - Summary

Make sure that the settings below match the settings provided by your ISP.

| Connection Type:    | Bridge   |
|---------------------|----------|
| NAT:                | Enabled  |
| Full Cone NAT:      | Disabled |
| Firewall:           | Enabled  |
| IGMP Multicast:     | Disabled |
| Quality Of Service: | Disabled |

Click "Apply/Save" to have this interface to be effective. Click "Back" to make any modifications.

 Back
 Apply/Save

 Back
 Apply/Save

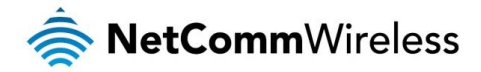

Use the arrow buttons to move the interfaces required to the list on the left. Click Next.

Routing -- Default Gateway

Default gateway interface list can have multiple WAN interfaces served as system default gateways but only one will be used according to the priority with the first being the higest and the last one the lowest priority if the WAN interface is connected. Priority order can be changed by removing all and adding them back in again.

| Selected Default Gateway<br>Interfaces |    |      | Available Ro<br>Interfaces | uted WAN |
|----------------------------------------|----|------|----------------------------|----------|
| eth4.1                                 |    |      | ppp0.2                     | ~        |
|                                        | -> |      |                            |          |
|                                        | <- |      |                            |          |
| <u>~</u>                               |    |      |                            | $\sim$   |
|                                        |    | Back | Next                       |          |

**DNS Server Configuration** 

Select DNS Server Interface from available WAN interfaces OR enter static DNS server IP addresses for the system. In ATM mode, if only a single PVC with IPOA or static IPOE protocol is configured, Static DNS server IP addresses must be entered.

DNS Server Interfaces can have multiple WAN interfaces served as system dns servers but only one will be used according to the priority with the first being the higest and the last one the lowest priority if the WAN interface is connected. Priority order can be changed by removing all and adding them back in again.

| Select DNS Server Interface fr | rom available WAN interfaces: |
|--------------------------------|-------------------------------|
|--------------------------------|-------------------------------|

Selected DNS Server Interfaces Available WAN Interfaces

| eth4.1 | ~ |    | ppp0.2 | ~ |
|--------|---|----|--------|---|
|        |   | -> |        |   |
|        |   | <- |        |   |
|        |   |    |        | ~ |
|        |   |    |        |   |

A summary of your settings is displayed. Click Apply/Save to commit your settings to the router.

#### WAN Setup - Summary

Make sure that the settings below match the settings provided by your ISP.

| Connection Type:      | PPPoE    |
|-----------------------|----------|
| NAT:                  | Enabled  |
| Full Cone NAT:        | Disabled |
| Firewall:             | Enabled  |
| IGMP Multicast: Disab |          |
| Quality Of Service:   | Disabled |

Click "Apply/Save" to have this interface to be effective. Click "Back" to make any modifications.

 Back
 Apply/Save

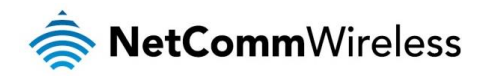

## LAN

The LAN window allows you to modify the settings for your local area network (LAN).

#### IPv4 Autoconfig

| Configure the Broad           | band Router   | IP Address a         | nd Subnet Ma | sk for LAN inte | erface. Group Name | e Default ∨ |
|-------------------------------|---------------|----------------------|--------------|-----------------|--------------------|-------------|
| IP Address:                   |               | 192.168.1.1          |              |                 |                    |             |
| Subnet Mask:                  |               | 255.255.255.         | 0            |                 |                    |             |
| Enable IGMP Sn                | ooping        |                      |              |                 |                    |             |
| Enable LAN side               | firewall      |                      |              |                 |                    |             |
| O Disable DHCP Se             | erver         |                      |              |                 |                    |             |
| Enable DHCP Se                | erver         |                      |              |                 |                    |             |
| Start IP Address:             | 192.168.1.100 | )                    |              |                 |                    |             |
| End IP Address:               | 192.168.1.199 | )                    |              |                 |                    |             |
| Leased Time: week:            | 0             |                      |              |                 |                    |             |
| day:                          | 1             |                      | ]            |                 |                    |             |
| hour:                         | 0             |                      | ]            |                 |                    |             |
| minute:                       | 0             |                      | ]            |                 |                    |             |
| second:                       | 0             |                      | ]            |                 |                    |             |
| Static IP Lease List: (       | A maximum 3   | 32 entries can       | be configure | 4)              |                    |             |
| Edit DHCP Option              | Edit D        | HCP Option (         | 60 DHCF      | Advance setu    | p                  |             |
| MAC Address IP<br>Add Entries | Address F     | temove<br>ve Entries |              |                 |                    |             |
|                               |               |                      |              |                 |                    |             |

Configure the second IP Address and Subnet Mask for LAN interface

Apply/Save

The following options are available to configure:

| PARAMETER                       | DEFINITION                                                                                                    |
|---------------------------------|----------------------------------------------------------------------------------------------------|
| IP Address                      | Enter the IP Address to use for the NF12                                                                      |
| Subnet Mask                     | Enter the subnet mask                                                                                         |
| Enable IGMP Snooping            | Enable IGMP Snooping and select the IGMP Snooping mode to use                                                 |
| Enable LAN side Firewall        | Enable the LAN side firewall to restrict traffic between LAN hosts                                            |
| Enable DHCP Server              | Select to enable or disable the DHCP server and enter the start and end address for the DHCP IP Address pool. |
| Configure the second IP Address | This option enables you to set a secondary IP Address for the NF12                                            |

You can also reserve DHCP Addresses for specific hosts as shown below:

#### **DHCP Static IP Lease**

Enter the Mac address and Static IP address then click Apply/Save .

MAC Address: IP Address:

Apply/Save

To set a DHCP reservation, enter the MAC Address of the chosen host and IP to use and then click Apply/Save.

The NF12 enables you to set the DHCP options which are provided to hosts attempting to connect to the DHCP server.

These options should not normally need to be set or changed.

Click Apply/Save to save the new LAN configuration settings.

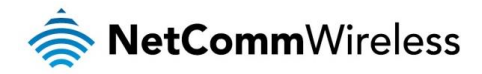

### IPv6 Autoconfig

The IPv6 LAN Auto Configuration page allows you to configure settings pertaining to the IPv6 DHCP server.

| Static LAN IPv6 Addre     | ess Configuration               |  |
|---------------------------|---------------------------------|--|
| Interface Address (prefix | length is required): fe80::1/64 |  |
| IPv6 LAN Application      | i                               |  |
| Enable DHCPv6 S           | erver and RADVD                 |  |
| Stateless                 |                                 |  |
| O Stateful                |                                 |  |
| Start interface ID:       | 0:0:0:2                         |  |
| End interface ID:         | 0:0:0:254                       |  |
| Leased Time: week:        | 0                               |  |
| day:                      | 1                               |  |
| hour:                     | 0                               |  |
| minute:                   | 0                               |  |
| second:                   | 0                               |  |
| Site Prefix Configurat    | on                              |  |
| Delegated Site Pre        | fix from WAN                    |  |
| O Static Site Prefix      |                                 |  |
| Site Prefix:              |                                 |  |
| Site Prefix Length:       |                                 |  |

Save/Apply

| OPTION                                   | DEFINITION                                                                                                    |
|------------------------------------------|----------------------------------------------------------------------------------------------------|
| Static LAN IPv6 Address<br>Configuration | Enter a static IPv6 address for the router if one has been assigned to you by your Internet Service Provider.                                                                                                    |
|                                          | The Router Advertisement Daemon (radvd) is an open-source software product that implements link-local advertisements of IPv6 router addresses and IPv6 routing prefixes using the Neighbor Discovery Protocol (NDP) as specified in RFC 2461. The Router Advertisement Daemon is used by system administrators in stateless auto-configuration methods of network hosts on Internet Protocol version 6 networks.                                                                                                    |
| RADVD                                    | When IPv6 hosts configure their network interfaces, they broadcast router solicitation (RS) requests onto the<br>network to discover available routers. The radvd software answers requests with router advertisement (RA)<br>messages. In addition, radvd periodically broadcasts RA packets to the attached link to update network hosts.<br>The router advertisement messages contain the routing prefix used on the link, the link maximum transmission<br>unit (MTU), and the address of the responsible default router. |
| Stateless                                | IPv6 hosts can configure themselves automatically when connected to a routed IPv6 network using Internet<br>Control Message Protocol version 6 (ICMPv6) router discovery messages. This type of configuration is suitable<br>for small organizations and individuals. It allows each host to determine its address from the contents of<br>received user advertisements. It makes use of the IEEE EUI-64 standard to define the network ID portion of the<br>address.                                                         |
| Stateful                                 | This configuration requires some human intervention as it makes use of the Dynamic Host Configuration<br>Protocol for IPv6 (DHCPv6) for installation and administration of nodes over a network. The DHCPv6 server<br>maintains a list of nodes and the information about their state to know the availability of each IP address from<br>the range specified by the network administrator.                                                                                                    |
| Enable MLD Snooping                      | Select whether to enable or disable MLD Snooping on the router. The Multicast Listener Discovery (MLD)<br>snooping function constrains the flooding of IPv6 multicast traffic on VLANs on the router.                                                                                                    |

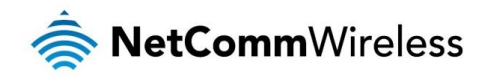

## NAT

#### Virtual Servers

A virtual server allows you to direct incoming traffic from the WAN side to the Internal server with a private IP address on the LAN side.

#### NAT -- Virtual Servers Setup

Virtual Server allows you to direct incoming traffic from WAN side (identified by Protocol and External port) to the Internal server with private IP address on the LAN side. The Internal port is required only if the external port needs to be converted to a different port number used by the server on the LAN side. A maximum **32** entries can be configured.

| Server<br>Name         External Port<br>Start         External Port<br>End         Protocol         Internal Port<br>Start         Internal Port<br>End         Server IP         WAN         LAN           Name         Start         End         Address         Interface         Loopback | Remove |
|----------------------------------------------------------------------------------------------------|--------|
|----------------------------------------------------------------------------------------------------|--------|

| Add | Remove |
|-----|--------|
|-----|--------|

#### Click the Add button to add a virtual server.

NAT -- Virtual Servers

Select the service name, and enter the server IP address and click "Apply/Save" to forward IP packets for this service to the specified server. NOTE: The "Internal Port End" cannot be modified directly. Normally, it is set to the same value as "External Port End". However, if you modify "Internal Port Start", then "Internal Port End" will be set to the same value as "Internal Port Start". Remaining number of entries that can be configured:32

| Use Interface     | pppoe_eth0/ppp0.1 v |   |
|-------------------|---------------------|---|
| Service Name:     |                     |   |
| Select a Service: | Select One          | ~ |
| O Custom Service: |                     | ] |
| Enable LAN Loop   | oback               |   |

Server IP Address: 192.168.1.

Apply/Save

| External Port Start | External Port End | Protocol |   | Internal Port Star | Internal Port End |
|---------------------|-------------------|----------|---|--------------------|-------------------|
|                     |                   | TCP      | ¥ |                    |                   |
|                     |                   | TCP      | ¥ |                    |                   |
|                     |                   | TCP      | ¥ |                    |                   |
|                     |                   | TCP      | ¥ |                    |                   |
|                     |                   | TCP      | ¥ |                    |                   |
|                     |                   | TCP      | ¥ |                    |                   |
|                     |                   | TCP      | ¥ |                    |                   |
|                     |                   | TCP      | ¥ |                    |                   |
|                     |                   | TCP      | ¥ |                    |                   |
|                     |                   | TCP      | ¥ |                    |                   |
|                     |                   | TCP      | ¥ |                    |                   |
|                     |                   | TCP      | ¥ |                    |                   |

Save/Apply

| FIELD                                | DESCRIPTION                                                                                                    |
|--------------------------------------|----------------------------------------------------------------------------------------------------|
| Select a Service or custom<br>Server | Select a pre-configured port forwarding rule or choose custom server to create your own port<br>forwarding rule.                                  |
| Server IP Address                    | Enter the IP address of the local server.                                                                                                    |
| External Port Start                  | Enter the starting external port number (when custom server is selected). When a service is connected this field will be completed automatically. |
| External Port End                    | Enter the ending external port number (when custom server is selected). When a service is connected this field will be completed automatically.   |
| Protocol                             | Options include TCP, UDP or TCP/UDP.                                                                                                    |
| Internal Port Start                  | Enter the starting internal port number (when custom server is selected). When a service is connected this field will be completed automatically. |
| Internal Port End                    | Enter the ending internal port number (when custom server is selected). When a service is connected this field will be completed automatically.   |

Click **Save/Apply** to save your settings when you have finished creating virtual servers.

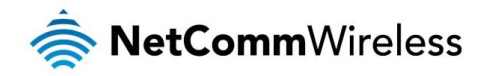

#### Port Triggering

Some applications require specific ports in the Router's firewall to be open for access by remote parties. Port Triggering opens up the 'Open Ports' in the firewall when an application on the LAN initiates a TCP/UDP connection to a remote party using the 'Triggering Ports'.

The Router allows the remote party from the WAN side to establish new connections back to the application on the LAN side using the 'Open Ports'. A maximum 32 entries can be configured.

#### NAT -- Port Triggering Setup

Some applications require that specific ports in the Router's firewall be opened for access by the remote parties. Port Trigger dynamically opens up the 'Open Ports' in the firewall when an application on the LAN initiates a TCP/UDP connection to a remote party using the 'Triggering Ports'. The Router allows the remote party from the WAN side to establish new connections back to the application on the LAN side using the 'Open Ports'. A maximum **32** entries can be configured.

|                  | Tr       | igger      |     | Open     |            |     |               |        |
|------------------|----------|------------|-----|----------|------------|-----|---------------|--------|
| Application Name | Dustacal | Port Range |     | Dustacal | Port Range |     | WAN Interface | Remove |
|                  | Protocol | Start      | End | Protocol | Start      | End |               |        |

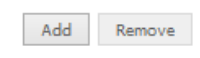

#### To add a Trigger Port, press the Add button.

#### NAT -- Port Triggering

Some applications such as games, video conferencing, remote access applications and others require that specific ports in the Router's firewall be opened for access by the applications. You can configure the port settings from this screen by selecting an existing application or creating your own (Custom application)and click "Save/Apply" to add it. **Remaining number of entries that can be configured:32** 

| Use In | terface                | pppoe_eth0/ppp0.1 | ¥ |   |
|--------|------------------------|-------------------|---|---|
| Applic | ation Name:            |                   |   |   |
| ۲      | Select an application: | Select One        |   | ~ |
| 0      | Custom application:    |                   |   | 1 |

Apply/Save

|                    |                  |         |          | -      |         |      | _    |        | -  |        |        |     |
|--------------------|------------------|---------|----------|--------|---------|------|------|--------|----|--------|--------|-----|
| Trigger Port Start | Trigger Port End | Trigger | Protocol | Open F | Port St | tart | Open | Port E | nd | Open F | rotoco | JI. |
|                    |                  | TCP     | ¥        |        |         |      |      |        |    | TCP    |        | ¥   |
|                    |                  | TCP     | ¥        |        |         |      |      |        |    | TCP    |        | ¥   |
|                    |                  | TCP     | ¥        |        |         |      |      |        |    | TCP    |        | Y   |
|                    |                  | TCP     | ¥        |        |         |      |      |        |    | TCP    |        | ¥   |
|                    |                  | TCP     | ~        |        |         |      |      |        |    | TCP    |        | ¥   |
|                    |                  | TCP     | ¥        |        |         |      |      |        |    | TCP    |        | Y   |
|                    |                  | TCP     | ¥        |        |         |      |      |        |    | TCP    |        | ¥   |
|                    |                  | TCP     | ¥        |        |         |      |      |        |    | TCP    |        | ¥   |

Save/Apply

| FIELD                                          | DESCRIPTION                                                                                                    |
|------------------------------------------------|----------------------------------------------------------------------------------------------------|
| Select an Application or Custom<br>Application | A user can select a pre-configured application from the list or select the Custom Application option to<br>create custom application settings.                   |
| Trigger Port Start                             | Enter the starting trigger port number (when you select Custom Application). When an application is<br>selected the port range values are automatically entered. |
| Trigger Port End                               | Enter the ending trigger port number (when you select Custom Application). When an application is selected the port range values are automatically entered.      |
| Trigger Protocol                               | Options include TCP, UDP or TCP/UDP.                                                                                                    |
| Open Port Start                                | Enter the starting open port number (when you select Custom Application). When an application is<br>selected the port range values are automatically entered.    |
| Open Port End                                  | Enter the ending open port number (when you select Custom Application). When an application is<br>selected the port range values are automatically entered.      |
| Open Protocol                                  | Options include TCP, UDP or TCP/UDP.                                                                                                    |

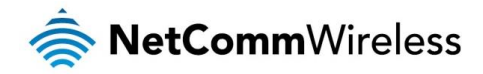

#### DMZ Host

The NF12 will forward IP packets from the Wide Area Network (WAN) that do not belong to any of the applications configured in the Virtual Servers table to the DMZ host computer.

Enter the computer's IP address and click **Apply** to activate the DMZ host. To deactivate the DMZ Host function clear the IP address field and press the Save/Apply button.

#### NAT -- DMZ Host

The Broadband Router will forward IP packets from the WAN that do not belong to any of the applications configured in the Virtual Servers table to the DMZ host computer.

Enter the computer's IP address and click 'Apply/Save' to activate the DMZ host.

Clear the IP address field and click 'Apply/Save' to deactivate the DMZ host.

Enable DMZ host.

Enable LAN Loopback

Apply/Save

### Security

#### **IP** Filtering

The router supports IP Filtering which allows you to easily set up rules to control incoming and outgoing Internet traffic. The router provides two types of IP filtering: Outgoing IP Filtering and Incoming IP Filtering.

#### **Outgoing IP Filtering**

By default, the router allows all outgoing Internet traffic from the LAN but by setting up Outgoing IP Filtering rules, you can block some users and/or applications from accessing the Internet.

To delete the rule, click Remove checkbox next to the selected rule and click Remove.

To create a new outgoing IP filter, click Add. The Add IP Filter-Outgoing page will be displayed.

Add IP Filter -- Outgoing

The screen allows you to create a filter rule to identify outgoing IP traffic by specifying a new filter name and at least one condition below. All of the specified conditions in this filter rule must be satisfied for the rule to take effect. Click 'Apply/Save' to save and activate the filter.

| Filter Name:                            |        |
|-----------------------------------------|--------|
| IP Version:                             | IPv4 ∨ |
| Protocol                                | ¥      |
| Source IP address[/prefix length]:      |        |
| Source Port (port or port:port):        |        |
| Destination IP address[/prefix length]: |        |
| Destination Port (port or port:port):   |        |

#### Enter the following parameters:

| PARAMETER                          | DEFINITION                                                                       |
|------------------------------------|----------------------------------------------------------------------------------|
| Filter Name                        | Enter a name to identify the filtering rule.                                     |
| IP Version                         | Select the IP version to apply the filter to.                                    |
| Protocol                           | Select the protocol type to block                                                |
| Source IP Address/Subnet Mask      | Enter the IP Address of the PC on the LAN to block                               |
| Source Port                        | Enter the port number used by the application to block                           |
| Destination IP Address/Subnet Mask | Enter the IP Address of the Remote Server to which connections should be blocked |
| Destination Port                   | Enter the destination port number used by the application to block               |

Click Save/Apply to take effect the settings. The new rule will then be displayed in the Outgoing IP Filtering table list.

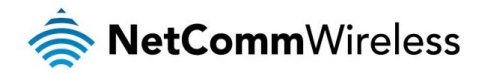

#### Incoming IP Filtering

By default, when NAT is enabled, all incoming IP traffic from WAN is blocked except for responses to requests from the LAN. However, some incoming traffic from the Internet can be accepted by setting up Incoming IP Filtering rules.

To delete the rule, click Remove checkbox next to the selected rule and click Remove.

To create a new incoming IP filter, click Add. The Add IP Filter-Incoming page will be displayed.

Add IP Filter -- Incoming

The screen allows you to create a filter rule to identify incoming IP traffic by specifying a new filter name and at least one condition below. All of the specified conditions in this filter rule must be satisfied for the rule to take effect. Click 'Apply/Save' to save and activate the filter.

| Filter Name:                            |      |   |
|-----------------------------------------|------|---|
| IP Version:                             | IPv4 | ~ |
| Protocol                                |      | ~ |
| Source IP address[/prefix length]:      |      |   |
| Source Port (port or port:port):        |      |   |
| Destination IP address[/prefix length]: |      |   |
| Destination Port (port or port:port):   |      |   |

WAN Interfaces (Configured in Routing mode and with firewall enabled) and LAN Interfaces Select one or more WAN/LAN interfaces displayed below to apply this rule.

| ✓ | Select All        |
|---|-------------------|
| ✓ | pppoe_eth0/ppp0.1 |
| ✓ | br0/br0           |

Apply/Save

#### Enter the following parameters:

| PARAMETER                          | DEFINITION                                                                       |
|------------------------------------|----------------------------------------------------------------------------------|
| Filter Name                        | Enter a name to identify the filtering rule                                      |
| IP Version                         | Select the IP version to apply the filter to                                     |
| Protocol                           | Select the protocol type to allow                                                |
| Source IP Address/Subnet Mask      | Enter the IP Address of the Remote Server from which to allow connections        |
| Source Port                        | Enter the port number used by the application to allow                           |
| Destination IP Address/Subnet Mask | Enter the IP Address of the PC on the LAN to which connections should be allowed |
| Destination Port                   | Enter the destination port number used by the application to allow               |
| WAN Interface                      | Select the WAN Interface to apply the filter to                                  |

Click Save/Apply to take effect the settings. The new rule will then be displayed in the Incoming IP Filtering table list.

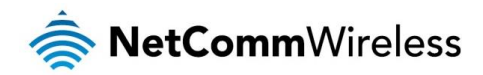

#### **MAC** Filtering

The NF12 offers the ability to use MAC Address filtering on ATM PVCs. You can elect to block or allow connections based on MAC Address criteria. The default policy is to allow connections which match the criteria.

|    | MAC Filtering Setup                                                                                                    |
|----|----------------------------------------------------------------------------------------------------|
|    | MAC Filtering is only effective on ATM PVCs configured in Bridge mode. FORWARDED means that all MAC layer frames will be FORWARDED except those<br>matching with any of the specified rules in the following table. BLOCKED means that all MAC layer frames will be BLOCKED except those matching with any of<br>the specified rules in the following table. |
|    | MAC Filtering Policy For Each Interface (maxinum 32 entries):<br>WARNING: Changing from one policy to another of an interface will cause all defined rules for that interface to be REMOVED AUTOMATICALLY!<br>You will need to create new rules for the new policy.                                                                                          |
|    | Interface Policy Change                                                                                                    |
|    | Change Policy                                                                                                    |
|    | Choose Add or Remove to configure MAC filtering rules.                                                                                                    |
|    | Interface Protocol Destination MAC Source MAC Frame Direction 8021.p Priority VLAN ID Remove                                                                                                    |
|    | Add Remove                                                                                                    |
| nt | er a new MAC Address filter.                                                                                                    |
|    | Add MAC Filter                                                                                                    |
|    | Create a filter to identify the MAC layer frames by specifying at least one condition below. If<br>multiple conditions are specified, all of them take effect. Click 'Apply' to save and activate the<br>filter.                                                                                                    |
|    | Protocol Type:                                                                                                    |
|    | Destination MAC Address:                                                                                                    |
|    | Source MAC Address:                                                                                                    |

Click Add to e

| Add MAC Filter                                                                                      |                                                                                      |
|----------------------------------------------------------------------------------------------------|--------------------------------------------------------------------------------------|
| Create a filter to identify the MAC layer<br>multiple conditions are specified, all of t<br>filter. | frames by specifying at least one condi<br>hem take effect. Click 'Apply' to save an |
| Protocol Type:                                                                                      | ~                                                                                    |
| Destination MAC Address:                                                                            |                                                                                      |
| Source MAC Address:                                                                                 |                                                                                      |
| Frame Direction:                                                                                    | LAN<=>WAN                                                                            |
| 802.1p Priority:                                                                                    | ×                                                                                    |
| Tag VLAN ID [0-4094]:                                                                               |                                                                                      |
| WAN Interfaces (Configured in Bridge                                                                | mode only)                                                                           |
| ~                                                                                                   |                                                                                      |
|                                                                                                    | Save/Apply                                                                           |

- 1. Enter the Protocol type to which the filter should apply.
- 2. Enter the Source and Destination MAC Address
- З. Enter the direction of the traffic to filter
- Select the WAN interface to which the filter should apply. 4.

Click Apply/Save to save the new MAC filtering configuration.

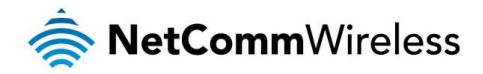

## Parental Control

The Parental Control feature allows you to take advanced measures to ensure the computers connected to the LAN are used only when and how you decide.

#### **Time Restriction**

This Parental Control function allows you to restrict access from a Local Area Network (LAN) connected device to an outside network through the router on selected days and at certain times. Make sure to activate the Internet Time server synchronization as described in the SNTP section, so that the scheduled times match your local time.

Access Time Restriction -- A maximum 16 entries can be configured.

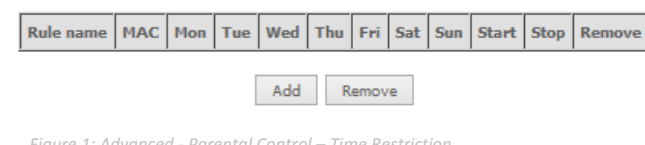

Figure 1: Advanced - Parental Control – Time Restriction

To add a time restriction rule, press the **Add** button. The following screen appears.

Access Time Restriction

This page adds time of day restriction to a special LAN device connected to the Router. The 'Browser's MAC Address' automatically displays the MAC address of the LAN device where the browser is running. To restrict other LAN device, click the 'Other MAC Address' button and enter the MAC address of the other LAN device. To find out the MAC address of a Windows based PC, go to command window and type 'ipconfig /all'.

| Rule Name                                                        |                             |
|------------------------------------------------------------------|-----------------------------|
| Browser's MAC Address     Other MAC Address (xxxxxxxxxxxxxxxxxx) | 2C:44:FD:12:3C:6E           |
| Days of the week                                                 | Mon Tue Wed Thu Fri Sat Sun |
| Click to select                                                  |                             |
| Start Blocking Time (hh:mm)<br>End Blocking Time (hh:mm)         |                             |
|                                                                  | Apply/Save                  |

Figure 2: Advanced - Parental Control - Add Time Restriction

See the instructions below. Press the Apply/Save button to save a time restriction rule.

| FIELD                 | DESCRIPTION                                                              |
|-----------------------|--------------------------------------------------------------------------|
| Rule Name             | A user defined name for the time restriction rule.                       |
| Browser's MAC Address | The MAC address of the network card of the computer running the browser. |
| Other MAC Address     | The MAC address of a second LAN device or network card.                  |
| Days of the Week      | The days of the week for which the rules apply.                          |
| Start Blocking Time   | The time of day when the restriction starts.                             |
| End blocking time     | The time of day when the restriction ends.                               |

Table 1: Advanced - Parental Control - Add Time Restriction Settings

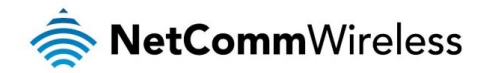

#### **URL** Filter

With the URL filter, you are able to add certain websites or URLs to a safe or blocked list. This will provide you added security to ensure any website you deem unsuitable will not be able to be seen by anyone who is accessing the Internet via the NF12. Select the 'To block' or 'To allow' option and then click Add to enter the URL you wish to add to the URL Filter list.

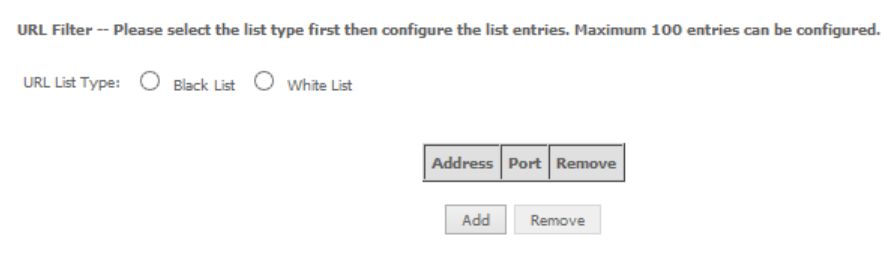

Figure 3: Advanced - Parental Control - URL Filter

Once you have chosen to add a URL to the list you will be prompted to enter the address. Simply type it in and select the **Apply/Save** button.

| Parental Control URL Filter Add       |                            |                                              |
|---------------------------------------|----------------------------|----------------------------------------------|
| Enter the URL address and port number | then click 'Apply/Save' to | add the entry to the URL filter.             |
| URL Address:<br>Port Number:          |                            | (Default 80 will be applied if leave blank.) |
|                                       |                            | Apply/Save                                   |

Figure 4: Advanced - Parental Control - Add URL Filter

# **Quality of Service**

Quality of Service offers a defined level of performance in a data communications system - for example the ability to guarantee that video traffic is given priority over other network traffic to ensure that video streaming is not disrupted by other network traffic. This means that if you are streaming video and someone else in the house starts downloading a large file, the download won't disrupt the flow of video traffic.

Apply/Save

Figure 5: Advanced - Enable QoS

To enable QoS select the Enable QoS checkbox, and set the Default DSCP (Differentiated Services Code Point) Mark. Then press the Apply/Save button.

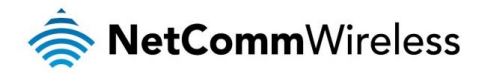

#### QoS Queue

QoS Queue Setup

In ETH mode, maximum 8 queues can be configured. For each Ethernet interface, maximum 4 queues can be configured. If you disable WMM function in Wireless Page, queues related to wireless will not take effects

#### The QoS function has been disabled. Queues would not take effects.

| Name               | Key | Interface | Scheduler | Precedence | DSL Latency | Enable  | Remove |
|--------------------|-----|-----------|-----------|------------|-------------|---------|--------|
| WMM Voice Priority | 1   | vvl0      | SP        | 1          |             | Enabled |        |
| WMM Voice Priority | 2   | wl0       | SP        | 2          |             | Enabled |        |
| WMM Video Priority | 3   | wl0       | SP        | 3          |             | Enabled |        |
| WMM Video Priority | 4   | wl0       | SP        | 4          |             | Enabled |        |
| WMM Best Effort    | 5   | wl0       | SP        | 5          |             | Enabled |        |
| WMM Background     | 6   | wl0       | SP        | 6          |             | Enabled |        |
| WMM Background     | 7   | wl0       | SP        | 7          |             | Enabled |        |
| WMM Best Effort    | 8   | vvl0      | SP        | 8          |             | Enabled |        |

Add Enable Remove

Figure 6: Advanced - QoS Queue Setup

#### Click the Add button to add a QoS Queue. The following screen is displayed.

| QoS Queue Configuration                                                                                                    |                                                                                                    |
|----------------------------------------------------------------------------------------------------|----------------------------------------------------------------------------------------------------|
| This screen allows you to configure<br>defined by the layer2 interface.<br>Note: For SP scheduling, queues<br>precedence value implies higher<br>Click 'Apply/Save' to save and activ | a QoS queue and assign it to a specific layer2 interface. The scheduler algorithm is<br>assigned to the same layer2 interface shall have unique precedence. Lower<br>r priority for this queue relative to others<br>vate the queue. |
| Name:                                                                                                    |                                                                                                    |
| Enable:                                                                                                    | Disable v                                                                                                    |
| Interface:                                                                                                    | <b>~</b>                                                                                                    |
|                                                                                                    |                                                                                                    |
|                                                                                                    | Apply/Save                                                                                                    |

Figure 7: Advanced - QoS - Add QoS Queue

The above screen allows you to configure a QoS queue entry and assign it to a specific network interface. Each of the queues can be configured for a specific precedence. The queue entry configured here will be used by the classifier to place ingress packets appropriately.

NOTE: Precedence level 1 relates to higher priority while precedence level 3 relates to lower priority.

#### **QoS** Classification

QoS Classification Setup -- A maximum 32 entries can be configured.

Choose Add or Remove to configure network traffic classes. If you disable WMM function in Wireless Page, classification related to wireless will not take effects **The QoS function has been disabled. Classification rules would not take effects.** 

|               |       |                    |                  |                        |                             | CLASS                         | IFICATION                          | CRITERI/ | Ą              |                     |               |                 |                 |              | CLA          | SSIFICA        | TION RE        | SULTS         |                 |        |        |
|---------------|-------|--------------------|------------------|------------------------|-----------------------------|-------------------------------|------------------------------------|----------|----------------|---------------------|---------------|-----------------|-----------------|--------------|--------------|----------------|----------------|---------------|-----------------|--------|--------|
| Class<br>Name | Order | Class<br>Interface | Ethernet<br>Type | Source<br>MAC/<br>Mask | Destination<br>MAC/<br>Mask | Source<br>IP/Prefix<br>Length | Destination<br>IP/Prefix<br>Length | Protocol | Source<br>Port | Destination<br>Port | DSCP<br>Check | TOS/TC<br>Check | 802.1P<br>Check | Queue<br>Key | DSCP<br>Mark | TOS/TC<br>Mark | 802.1P<br>Mark | VlanID<br>Tag | Rate<br>Control | Enable | Remove |
|               |       |                    |                  |                        |                             |                               |                                    |          |                |                     |               |                 |                 |              |              |                |                |               |                 |        |        |

Add Enable Remove

Figure 8: Advanced - QoS Classification Setup

Click the Add button to configure network traffic classes.

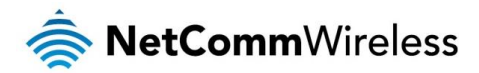

#### Add Network Traffic Class Rule

The screen creates a traffic class rule to classify the upstream traffic, assign queue which defines the precedence and the interface and optionally overwrite the IP header DSCP byte. A rule consists of a class name and at least one condition below. All of the specified conditions in this classification rule must be satisfied for the rule to take effect. Click 'Apply/Save' to save and activate the rule.

| Traffic Class Name:                                                                                              |          |   |
|----------------------------------------------------------------------------------------------------|----------|---|
| Rule Order:                                                                                                    | Last v   |   |
| Rule Status:                                                                                                    | Enable 🗸 |   |
| Specify Classification Criteria                                                                                  |          |   |
| A blank criterion indicates it is not used for classification.                                                   |          |   |
| Class Interface:                                                                                                 | LAN v    | / |
| Ether Type:                                                                                                    |          | ~ |
| Source MAC Address                                                                                               |          |   |
| Source MAC Mask:                                                                                                 |          |   |
| Destination MAC Address:                                                                                         |          |   |
| Destination MAC Mask:                                                                                            |          |   |
| Specify Classification Results<br>Must select a classification queue. A blank mark or tag value means no change. |          |   |
| Assign Classification Queue:                                                                                     | ¥        |   |
| Mark Differentiated Service Code Point (DSCP): V                                                                 | ×        |   |
| Mark 802.1p priority:                                                                                            | ~        |   |
| Apply/Save                                                                                                    |          |   |

Figure 9: Advanced - Add QoS Network Traffic Classification

The above screen creates a traffic class rule to classify the upstream traffic, assign queuing priority and optionally overwrite the IP header TOS (type of service) byte. A rule consists of a class name and at least one condition. All of the specified conditions in this classification rule must be satisfied for the rule to take effect.

Click the Apply/Save button to save and activate the rule.

# Routing

The Default Gateway, Static Route, Policy Routing and Dynamic Route settings can be found in the Routing option of the Advanced menu.

#### **Default Gateway**

Select your preferred WAN interface from the available options.

| being the highest an<br>noving all and adding | d the last one the lowest priori<br>them back in again.                | y if the WAN interface is con                                                                                                    |
|-----------------------------------------------|------------------------------------------------------------------------|----------------------------------------------------------------------------------------------------|
| Av                                            | ailable Routed WAN<br>terfaces                                         |                                                                                                    |
|                                               | ^                                                                      |                                                                                                    |
|                                               |                                                                        |                                                                                                    |
| >                                             |                                                                        |                                                                                                    |
| <                                             |                                                                        |                                                                                                    |
|                                               |                                                                        |                                                                                                    |
|                                               | being the highest and<br>soving all and adding<br>Avv<br>Int<br>><br>- | being the highest and the last one the lowest priorit<br>soving all and adding them back in again.<br>Available Routed WAN<br>Interfaces |

Select a preferred wan interface as the system default IPv6 gateway.

Selected WAN Interface NO CONFIGURED INTERFACE V

Apply/Save
Figure 10: Advanced - Routing - Default Gateway

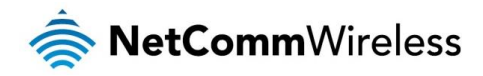

Static Route

The Static Route screen displays the configured static routes. Click the Add or Remove buttons to change settings.

 Routing - Static Route (A maximum 32 entries can be configured)

 IP Version

 DstIP/Mask Gateway Interface Metric Remove

 Add Remove

 Add Remove

 Figure 11: Advanced - Routing - Static Route

 To add a static route rule click the Add button. The following screen is displayed.

 Routing - Static Route Add

 Inter the destination network address, subnet mask, gateway AND/OR available WAN interface then click 'Apply/Save' to add the entry to the routing table.

 IP Version:

 IP Version:

 Interface:

 Gateway IP Address:

 (optional: metric number should be greater than or equal to zero)

 Metric:
 Image: Image:

Apply/Save
Figure 12: Advanced - Routing - Add Static Route

Enter the Destination Network Address, Subnet Mask, Gateway IP Address and/or WAN Interface. Then click Apply/Save to add the entry to the routing table.

#### **RIP** (Routing Information Protocol)

To activate this option, select the Enabled checkbox.

To configure an individual interface, select the desired RIP version and operation, and select the Enabled checkbox for that interface. Click **Apply/Save** to save the configuration.

Routing -- RIP Configuration

NOTE: RIP CANNOT BE CONFIGURED on the WAN interface which has NAT enabled (such as PPPoE).

To activate RIP for the WAN Interface, select the desired RIP version and operation and place a check in the 'Enabled' checkbox. To stop RIP on the WAN Interface, uncheck the 'Enabled' checkbox. Click the 'Apply/Save' button to star/stop RIP and save the configuration.

| Interface | Version |   | Operation | Enabled |
|-----------|---------|---|-----------|---------|
| atm0.1    | 2       | ~ | Passive 💌 |         |

Apply/Save

Figure 13: Advanced - Routing - RIP

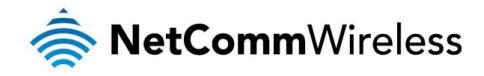

## DNS

#### **DNS** Server

This page allows you to enable automatic DNS settings detected from the Internet Service Provider or specify your own DNS server address manually.

#### DNS Server Configuration

| Select DNS Server Interface from available WAN interf<br>addresses for the system. In ATM mode, if only a single<br>configured, Static DNS server IP addresses must be en<br>DNS Server Interfaces can have multiple WAN inter<br>only one will be used according to the priority with the<br>lowest priority if the WAN interface is connected. Prior<br>and adding them back in again. | aces OR enter static DNS server IP<br>PVC with IPOA or static IPOE protocol is<br>tered.<br>faces served as system dns servers but<br>first being the higest and the last one the<br>ity order can be changed by removing al |
|----------------------------------------------------------------------------------------------------|----------------------------------------------------------------------------------------------------|
| Select DNS Server Interface from available                                                                                                    | WAN interfaces:                                                                                                    |
| Selected DNS Server Interfaces                                                                                                    | Available WAN Interfaces                                                                                                    |
| <ul> <li>&gt;</li> <li>&gt;</li> <li>&gt;</li> <li>&gt;</li> </ul>                                                                                                    | X                                                                                                    |
| O Use the following Static DNS IP address:                                                                                                    |                                                                                                    |
| Primary DNS server:                                                                                                    |                                                                                                    |
| Secondary DNS server:                                                                                                    |                                                                                                    |
| Apply/Save                                                                                                    |                                                                                                    |
| Figure 14: Advanced                                                                                                    | - DNS Server                                                                                                    |

#### Dynamic DNS

The Dynamic DNS service allows a dynamic IP address to be aliased to a static hostname in any of a selection of domains, allowing the router to be more easily accessed from various locations on the internet.

#### Dynamic DNS

The Dynamic DNS service allows you to alias a dynamic IP address to a static hostname in any of the many domains, allowing your Broadband Router to be more easily accessed from various locations on the Internet.

Choose Add or Remove to configure Dynamic DNS.

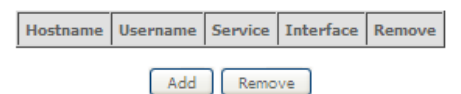

Figure 15: Advanced - DNS - Dynamic DNS

Note: The Add/Remove buttons will be displayed only if the router has been assigned an IP address from the remote server.

To add a dynamic DNS service, click the Add button and the following screen will display.

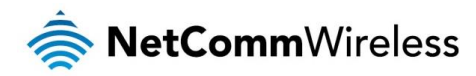

#### Add Dynamic DNS

This page allows you to add a Dynamic DNS address from DynDNS.org or TZO.

| D-DNS provider                                 | DynDNS.org ⊻ |
|------------------------------------------------|--------------|
| Hostname<br>Interface                          | ×            |
| <b>DynDNS Settings</b><br>Username<br>Password | Apply/Save   |

Figure 16: Advanced - DNS - Add Dynamic DNS Account

| FIELD          | DESCRIPTION                                    |  |  |  |  |
|----------------|------------------------------------------------|--|--|--|--|
| D-DNS Provider | Select the dynamic DNS provider from the list. |  |  |  |  |
| Host Name      | The name of the dynamic DNS provider.          |  |  |  |  |
| Interface      | Select the interface from the list.            |  |  |  |  |
| Username       | Enter the Dynamic DNS account username.        |  |  |  |  |
| Password       | Enter the Dynamic DNS account password.        |  |  |  |  |

Table 2: Advanced - DNS - Add Dynamic DNS Account Settings

### UPnP

Universal Plug and Play (UPnP) is a set of networking protocols that can allow networked devices, such as computers, printers, WiFi access points and mobile phones to automatically detect each other's presence on the network and establish functional network services for data sharing, communications, and entertainment.

| UPnP Configuration                                                              |
|---------------------------------------------------------------------------------|
| NOTE: UPnP is activated only when there is a live WAN service with NAT enabled. |
|                                                                                 |
| Enable UPnP                                                                     |
| —                                                                               |
| Apply/Save                                                                      |
| Figure 17: Advanced – UPnP                                                      |

## **DNS** Proxy

To enable DNS Proxy settings, select the corresponding checkbox and then enter the Host and Domain name, as in the example shown below. Click **Apply/Save** to continue.

| DNS Proxy Configuration            |            |
|------------------------------------|------------|
| Enable DNS Proxy                   |            |
| Host name of the Broadband Router: | NF12       |
| Domain name of the LAN network:    | Home       |
|                                    |            |
|                                    | Apply/Save |

Figure 18: Advanced - DNS Proxy

The Host Name and Domain name are combined to form a unique label that is mapped to the router IP address. This can be used to access the user interface of the router with a local name rather than by using the router IP address.

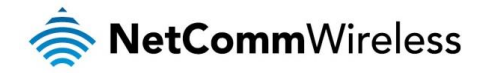

## Interface Grouping

Port Mapping allows you to create groups composed of the various interfaces available in your router. These groups then act as separate networks.

To delete an Interface group entry, click the Remove checkbox next to the selected group entry and click Remove.

#### Interface Grouping -- A maximum 16 entries can be configured

Interface Grouping supports multiple ports to PVC and bridging groups. Each group will perform as an independent network. To support this feature, you must create mapping groups with appropriate LAN and WAN interfaces using the Add button. The Remove button will remove the grouping and add the ungrouped interfaces to the Default group. Only the default group has IP interface.

| Group Name | Remove | WAN Interface | LAN Interfaces |  |  |  |
|------------|--------|---------------|----------------|--|--|--|
|            |        | ppp0.1        | LAN1           |  |  |  |
|            |        |               | LAN2           |  |  |  |
|            |        |               | LAN3           |  |  |  |
| Defeult    |        |               | LAN4           |  |  |  |
| Default    |        |               | wlan0          |  |  |  |
|            |        |               | wl0_Guest1     |  |  |  |
|            |        |               | wl0_Guest2     |  |  |  |
|            |        |               | wl0_Guest3     |  |  |  |
|            |        |               |                |  |  |  |

Add Remove

#### Click Add to create an Interface group.

Interface grouping Configuration

To create a new interface group:

1. Enter the Group name and the group name must be unique.

Select interfaces from the available interface list and add it to the grouped interface list using the arrow buttons to create the required mapping of the ports.

3.Click Save/Apply button to make the changes effective immediately.

| Group Name:        |   |                                                                                                    |
|--------------------|---|----------------------------------------------------------------------------------------------------|
| Grouped Interfaces |   | Available Interfaces                                                                                 |
|                    | ~ | pppoe_eth0/ppp0.1<br>LAN1<br>LAN2<br>LAN3<br>LAN4<br>wlan0<br>wl0_Guest1<br>wl0_Guest2<br>wl0_Guest3 |
|                    | [ | Apply/Save                                                                                           |

Enter a group name and then use the arrow buttons to select which interfaces you wish to group. Click **Apply/Save** to save the Interface grouping configuration settings.

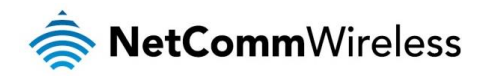

## IP Tunnel

The IP Tunnelling feature allows you to configure tunnelling of traffic between IPv6 and IPv4 networks. IPv6inIPv4

| IP                               | Tunneling    | 6in4 T   | unnel   | Configura    | tion             |            |                      |        |
|----------------------------------|--------------|----------|---------|--------------|------------------|------------|----------------------|--------|
|                                  | Name         | Wan      | Lan     | Dynamic      | IPv4 Mask Length | 6rd Prefix | Border Relay Address | Remove |
|                                  |              |          |         |              | Add R            | emove      |                      |        |
| Click the <b>Add</b> button to a | add a new    | tunne    | el.     |              |                  |            |                      |        |
|                                  | IP Tunneli   | ng 6     | in4 1   | Funnel Co    | nfiguration      |            |                      |        |
|                                  | Currently, o | only Gro | d cont  | figuration i | s supported.     |            |                      |        |
|                                  | Tunnel Nam   | e        |         |              |                  |            |                      |        |
|                                  | Mechanism:   |          |         |              |                  | (          | RD                   | ¥      |
|                                  | Associated \ | VAN Ir   | nterfa  | ce:          |                  |            |                      | ~      |
|                                  | Associated I | AN Int   | erfac   | e:           |                  | l          | _AN/br0 ∨            |        |
|                                  | Manu         |          | Auto    | omatic       |                  |            |                      |        |
|                                  |              |          |         |              |                  | _          |                      |        |
|                                  | IPv4 Mask l  | ength:   |         |              |                  |            |                      |        |
|                                  | 6rd Prefix w | ith Pre  | fix Ler | ngth:        |                  |            |                      |        |
|                                  | Border Rela  | y IPv4   | Addr    | ess:         |                  |            |                      |        |
|                                  |              |          |         |              | [                | Apply/Sa   | ve                   |        |

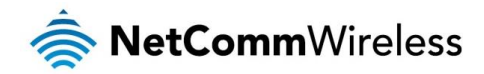

IPv4inIPv6

|                                   | IP Tunneling 4in6 Tu                      | unnel Configurat                       | tion    |               |                             |            |
|-----------------------------------|-------------------------------------------|----------------------------------------|---------|---------------|-----------------------------|------------|
|                                   |                                           | Name Wan                               | Lan     | Dynamic       | Remote IPv6 Address         | Remove     |
|                                   |                                           |                                        |         | Add           | Remove                      |            |
|                                   |                                           |                                        |         |               |                             |            |
| Click the <b>Add</b> button to ac | ld a new tunnel.                          |                                        |         |               |                             |            |
|                                   | IPSec Tunnel Mode Conne                   | ections                                |         |               |                             |            |
|                                   | Add, edit or remove IPSec t               | unnel mode con                         | nectio  | ons from th   | is page.                    |            |
|                                   | Tunnel Name                               |                                        |         |               |                             |            |
|                                   | Mechanism:                                |                                        |         |               | DS-Lite                     |            |
|                                   | Associated WAN Interface:                 |                                        |         |               |                             | ~          |
|                                   | Associated LAN Interface:                 |                                        |         |               | LAN/br0 v                   |            |
|                                   | Manual O Automat                          | ic                                     |         |               |                             |            |
|                                   |                                           |                                        |         |               |                             |            |
|                                   | Remote IPv6 Address:                      |                                        |         |               | 1.1-                        |            |
|                                   |                                           |                                        |         | App           | bly/Save                    |            |
|                                   |                                           |                                        |         |               |                             |            |
| Certificate                       |                                           |                                        |         |               |                             |            |
|                                   |                                           |                                        |         |               |                             |            |
| Local                             |                                           |                                        |         |               |                             |            |
|                                   | Local Cartificator                        |                                        |         |               |                             |            |
|                                   | Local Certificates                        |                                        | L:      |               |                             |            |
|                                   | your identity.                            | certificates from t                    | nis pag | je, Local cen | incates are used by peers t | o venity   |
|                                   | Notice:Import and Re                      | s can be stored.<br>move Certificate n | eed re  | boot the gat  | eway                        |            |
|                                   |                                           |                                        |         |               |                             |            |
|                                   |                                           | Name In U                              | Jse S   | ubject Ty     | pe Action                   |            |
|                                   | ſ                                         | Create Certificate                     | Requ    | est I         | mport Certificate           |            |
|                                   |                                           |                                        |         |               |                             |            |
|                                   |                                           |                                        |         |               |                             |            |
| Trusted CA                        |                                           |                                        |         |               |                             |            |
|                                   |                                           |                                        |         |               |                             |            |
|                                   | Trusted CA (Certifica                     | ate Authority) Co                      | ertific | ates          |                             |            |
|                                   | Add, View or Remove c                     | ertificates from this                  | s page. | CA certifica  | tes are used by you to ver  | ify peers' |
|                                   | certificates.<br>Maximum 4 certificates c | an be stored.                          |         |               |                             |            |
|                                   | Notice:Import and Rem                     | ove Certificate nee                    | d rebo  | ot the gatev  | vay                         |            |
|                                   |                                           | Name                                   | ubied   | Tuna          | ction                       |            |
|                                   |                                           | Name   5                               | ubjeci  | Type          | ction                       |            |
|                                   |                                           | I                                      | mport ( | Certificate   |                             |            |
|                                   |                                           |                                        |         |               |                             |            |
|                                   |                                           |                                        |         |               |                             |            |
|                                   |                                           |                                        |         |               |                             |            |
|                                   |                                           |                                        |         |               |                             |            |
|                                   |                                           |                                        |         |               |                             |            |
|                                   |                                           |                                        |         |               |                             |            |
|                                   |                                           |                                        |         |               |                             |            |

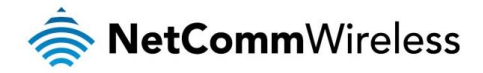

## Multicast (IGMP Configuration)

The Internet Group Management Protocol (IGMP) is a communications protocol used by hosts and adjacent routers on IP networks to establish multicast group memberships. IGMP is a protocol only used on the network between a host and the router. It allows a host to inform the router whenever that host needs to join or leave a particular multicast group. IGMP provides for more efficient allocation of resources when used with online gaming and video streaming.

#### IGMP Configuration

Enter IGMP protocol configuration fields if you want modify default values shown below.

| Default Version:                                | 2   |
|-------------------------------------------------|-----|
| Query Interval (s):                             | 125 |
| Query Response Interval (1/10s):                | 100 |
| Last Member Query Interval (1/10s):             | 10  |
| Robustness Value:                               | 2   |
| Maximum Multicast Groups:                       | 25  |
| Maximum Multicast Data Sources<br>(for IGMPv3): | 10  |
| Maximum Multicast Group<br>Members:             | 25  |
| Fast Leave Enable:                              | ✓   |

#### MLD Configuration

Enter MLD protocol (IPv6 Multicast) configuration fields if you want modify default values shown below.

| Default Version :                              | 2   |            |
|------------------------------------------------|-----|------------|
| Query Interval (s):                            | 125 |            |
| Query Response Interval (1/10s):               | 100 |            |
| Last Member Query Interval<br>(1/10s):         | 10  |            |
| Robustness Value:                              | 2   |            |
| Maximum Multicast Groups:                      | 10  |            |
| Maximum Multicast Data Sources<br>(for mldv2): | 10  |            |
| Maximum Multicast Group<br>Members:            | 10  |            |
| Fast Leave Enable:                             | ✓   |            |
|                                                |     | Apply/Save |
|                                                |     |            |

| FIELD                              | DEFINITION                                                                                                    |
|------------------------------------|----------------------------------------------------------------------------------------------------|
| Default Version                    | The version IGMP in use by the router.                                                                                                    |
| Query Interval                     | The hosts on the segment report their group membership in response to the router's queries. The query interval<br>timer is also used to define the amount of time a router will store particular IGMP state if it does not hear any<br>reports on the group. The query interval is the time in seconds between queries sent from the router to IGMP<br>hosts.                                                                                                    |
| Query Response Interval            | <ul><li>When a host receives the query packet, it starts counting to a random value, less the maximum response time.</li><li>When this timer expires, the host replies with a report, provided that no other host has responded yet. This accomplishes two purposes:</li><li>a) Allows controlling the amount of IGMP reports sent during a time window.</li><li>b) Engages the report suppression feature, which permits a host to suppress its own report and conserve bandwidth.</li></ul> |
| Last Member Query Interval         | IGMP uses this value when router hears IGMP Leave report. This means that at least one host wants to leave the group. After router receives the Leave report, it checks that the interface is not configured for IGMP Immediate Leave (single-host on the segment) and if not, it sends out an out-of-sequence query.                                                                                                    |
| Robustness Value                   | The robustness variable is a way of indicating how susceptible the subnet is to lost packets. IGMP can recover from robustness variable minus 1 lost IGMP packets. You can also click the scroll arrows to select a new setting. The robustness variable should be set to a value of 2 or greater. The default robustness variable value is 2.                                                                                                    |
| Maximum Multicast Groups           | The maximum number of multicast groups that the router can control at any one time.                                                                                                    |
| Maximum Multicast Data<br>Sources  | The maximum number of data sources a multicast group can have.                                                                                                    |
| Maximum Multicast Group<br>Members | The maximum number of hosts a multicast group can have.                                                                                                    |
| Fast Leave Enable                  | With IGMP fast-leave processing, which means that the router immediately removes the interface attached to a receiver upon receiving a Leave Group message from a IGMP host.                                                                                                    |

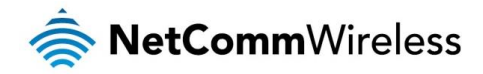

# Wireless

### Basic

The Wireless Basic page allows you to enable the wireless network and configure its basic settings.

|                                                                | Wireless Basic                               |                                                                                                    |  |  |  |  |
|----------------------------------------------------------------|----------------------------------------------|----------------------------------------------------------------------------------------------------|--|--|--|--|
|                                                                | This pag<br>LAN inte<br>channel<br>Click 'Ap | e allows you to configure basic features of the wireless LAN interface. You can enable or disable the wireless<br>erface, hide the network from active scans, set the wireless network name (also known as SSID) and restrict the<br>set based on country requirements.<br>oply/Save' to configure the basic wireless options. |  |  |  |  |
|                                                                | -                                            | Enable Wireless                                                                                                    |  |  |  |  |
|                                                                |                                              | Hide Access Point                                                                                                    |  |  |  |  |
|                                                                |                                              | Clients Isolation                                                                                                    |  |  |  |  |
|                                                                |                                              | Disable WMM Advertise                                                                                                    |  |  |  |  |
| <ul> <li>Enable Wireless Multicast Forwarding (WMF)</li> </ul> |                                              |                                                                                                    |  |  |  |  |
|                                                                | Support WPS v2.0                             |                                                                                                    |  |  |  |  |
|                                                                | SSID:                                        | TPG BCED                                                                                                    |  |  |  |  |
|                                                                | BSSID:                                       | 64:D9:54:10:BC:EE                                                                                                    |  |  |  |  |
|                                                                | Countr                                       | y: AUSTRALIA V                                                                                                    |  |  |  |  |
|                                                                | Max<br>Clients:                              | 32                                                                                                    |  |  |  |  |

#### Wireless - Guest/Virtual Access Points:

| Enabled | SSID        | Hidden | Isolate<br>Clients | Enable<br>WMM<br>Advertise | Enable<br>WMF | Max<br>Clients | BSSID |
|---------|-------------|--------|--------------------|----------------------------|---------------|----------------|-------|
|         | WLAN_Guest1 |        |                    |                            |               | 32             | N/A   |
|         | WLAN_Guest2 |        |                    |                            |               | 32             | N/A   |
|         | WLAN_Guest3 |        |                    |                            |               | 32             | N/A   |

Apply/Save

Figure 19: Wireless - Basic

### The following parameters are available:

| PARAMETER                         | DEFINITION                                                                                                    |
|-----------------------------------|----------------------------------------------------------------------------------------------------|
| Enable Wireless                   | Select to enable or disable the wireless network function                                                                                        |
| Hide Access Point                 | Select to hide or display the wireless network when an SSID scan is performed                                                                    |
| Clients Isolation                 | Select to prevent clients on the wireless network being able to access each other                                                                |
| Disable WMM Advertise             | Select to prevent the NF12 advertising its WMM function                                                                                          |
| Enable Multicast Forwarding (WMF) | Select to enable Wireless Multicast Forwarding. This can reduce latency and improve throughput for wireless clients                              |
| Max Clients                       | Enter the maximum number of wireless clients able to connect to the wireless network                                                             |
| Wireless Guest Network            | Select to enable a separate Wireless Guest network, the same options are available for a Guest network as with the main system wireless network. |

Click Apply/Save to save the new wireless configuration settings.

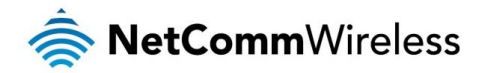

## Security

The NF12 supports all encryptions within the 802.11 standard. The factory default is WPA2-PSK. The NF12 also supports WPA, WPA-PSK, WPA2, WPA2-PSK. You can also select to enable WPS mode.

| Wireless Security                                                                                                    |                                                                                                    |  |  |  |  |
|----------------------------------------------------------------------------------------------------|----------------------------------------------------------------------------------------------------|--|--|--|--|
| This page allows you to configure security features of the vireless LAN interface.<br>You may setup configuration manually<br>OR<br>through WIR Protcted Setup(WPS)<br>Note:When both STA PIN and Authorized MAC are empty, PBC is used.AP PIN set is always valid.If Hide Access Point<br>enabled or Mac filter list is empty with 'allow' chosen, WPS2 will be disabled |                                                                                                    |  |  |  |  |
| WPS Setup                                                                                                    |                                                                                                    |  |  |  |  |
| Enable WPS                                                                                                    | Enabled v                                                                                                    |  |  |  |  |
| AddClient                                                                                                    |                                                                                                    |  |  |  |  |
| WPSv1 worked with WPA2-PSK,WP/<br>WPSv2 worked with WPA2-PSK,WP/                                                                                                    | A/WPA2-P5K,WPA-P5K mode.<br>A/WPA2-P5K mode.                                                                                                    |  |  |  |  |
|                                                                                                    | Push-Button     Center STA PIN     USE AP PIN     Add Enrollee                                                                                                    |  |  |  |  |
| Set WPS AP Mode                                                                                                    | Configured v                                                                                                    |  |  |  |  |
| AP PIN                                                                                                    | 30254749 Help                                                                                                    |  |  |  |  |
| Manual Setup AP                                                                                                    |                                                                                                    |  |  |  |  |
| You can set the network authentication method, selecting data encryption,<br>specify whether a network key is required to authenticate to this wireless network and specify the encryption strength.<br>Click "Apply/Save" when done.                                                                                                    |                                                                                                    |  |  |  |  |
| You can set the network authenticatic<br>specify whether a network key is req<br>Click 'Apply/Save' when done.                                                                                                    | on method, selecting data encryption,<br>uired to authenticate to this wireless network and specify the encryption strength.                                                                                                    |  |  |  |  |
| You can set the network authenticatic<br>specify whether a network key is req<br>Click 'Apply/Save' when done.<br>Select SSID:                                                                                                    | on method, selecting data encryption,<br>uired to authenticate to this wireless network and specify the encryption strength.<br>TPG BCED  V                                                                                               |  |  |  |  |
| You can set the network authenticatic<br>specify whether a network key is req<br>Click 'Apply/Save' when done.<br>Select SSID:<br>Network Authentication:                                                                                                    | on method, selecting data encryption,<br>uined to authenticate to this wireless network and specify the encryption strength.<br>TPG BCED v<br>WPA2-PSK v                                                                                  |  |  |  |  |
| You can set the network authenticatic<br>specify whether a network key is req<br>Click 'Apply/Save' when done.<br>Select SSID:<br>Network Authentication:<br>WPA/WAPI passphrase:                                                                                                    | on method, selecting data encryption,<br>uired to authenticate to this wireless network and specify the encryption strength.           TPG BCED         V           WPA2-PSK         V           Click here to display                    |  |  |  |  |
| You can set the network authenticatic<br>specify whether a network key is req<br>Click 'Apply/Save' when done.<br>Select SSID:<br>Network Authentication:<br>WPA/WAPI passphrase:<br>WPA Group Rekey Interval:                                                                                                    | on method, selecting data encryption,<br>uired to authenticate to this wireless network and specify the encryption strength.<br>TPG BCED  V<br>WPA2-PSK  V<br>Click here to display<br>0                                                  |  |  |  |  |
| You can set the network authenticatic<br>specify whether a network key is req<br>Click 'Apply/Save' when done.<br>Select SSID:<br>Network Authentication:<br>WPA/WAPI passphrase:<br>WPA/WAPI passphrase:<br>WPA/WAPI Encryption:                                                                                                    | on method, selecting data encryption,<br>uined to authenticate to this wireless network and specify the encryption strength.<br>TPG BCED v<br>WPA2-PSK v<br>Cick here to display<br>0<br>AES v                                            |  |  |  |  |
| You can set the network authenticatic<br>specify whether a network key is req<br>Click 'ApplySave' when done.<br>Select SSID:<br>Network Authentication:<br>WPA/WAPI passphrase:<br>WPA Group Rekey Interval:<br>WPA/WAPI Encryption:                                                                                                    | on method, selecting data encryption,<br>uired to authenticate to this wireless network and specify the encryption strength.<br>TPG BCED v<br>WPA2-PSK v<br>WPA2-PSK v<br>Click here to display<br>AES v<br>AES v<br>Encryption strength. |  |  |  |  |

The following parameters are available:

| PARAMETER                | DEFINITION                                                           |
|--------------------------|----------------------------------------------------------------------|
| Enable WPS               | Select to enable or disable the WPS function of the NF12.            |
| Select SSID              | Select the SSID to apply the security settings to.                   |
| Network Authentication   | Select the Wireless security type to use with the wireless network.  |
| WPA/WAPI passphrase      | Enter the security key to use with the wireless network.             |
| WPA Group Rekey Interval | Enter the group rekey interval. This should not need to change.      |
| WPA/WAPI Encryption      | Select the type of encryption to use on the wireless network.        |
| WEP Encryption           | Select to utilise WEP encryption on the wireless network connection. |

Click Apply/Save to save the new wireless security configuration settings.

## MAC Filter

MAC Filter allows you to add or remove the MAC Address of devices which will be allowed or denied access to the wireless network. First use the **Select SSID** drop down list to select the wireless network you wish to configure, then select to either allow or deny access to the MAC addresses listed.

| Wireless MAC Filter                                   |  |  |  |  |
|-------------------------------------------------------|--|--|--|--|
| Select SSID: TPG BCED V                               |  |  |  |  |
| MAC Restrict Mode:      Disabled      Allow      Deny |  |  |  |  |
| MAC Address Remove                                    |  |  |  |  |
| Add Remove                                            |  |  |  |  |

Click Add to add a MAC Address Filter.

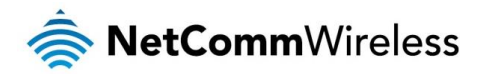

| Wireless MAC Filt     | er .                                                                              |
|-----------------------|-----------------------------------------------------------------------------------|
| Enter the MAC address | and click 'Apply/Save' to add the MAC address to the wireless MAC address filters |
| MAC Address:          |                                                                                   |
|                       | Apply/Save                                                                        |

Enter the MAC Address to be filtered and click **Apply/Save** to save the new MAC Address filter settings. To delete a MAC filter entry, click the Remove checkbox next to the selected filter entry and click Remove.

## Wireless Bridge

Wireless Bridge allows you to configure the router's access point as a bridge.

| Wireless Bridge                                                                                                    |                |  |  |  |  |  |
|----------------------------------------------------------------------------------------------------|----------------|--|--|--|--|--|
| This page allows you to configure wireless bridge features of the wireless LAN interface. You can select Wireless Bridge<br>(also known as Wireless Distribution System) to disable access point functionality. Selecting Access Point enables access<br>point functionality. Wireless bridge functionality will still be available and wireless stations will be able to associate to the AP<br>Select Disabled in Bridge Restrict which disables wireless bridge restriction. Any wireless bridge will be granted access.<br>Selecting Enabled enables wireless bridge restriction. Only those bridges selected in Remote Bridges will be granted<br>access.<br>Click "Refresh" to update the remote bridges. Wait for few seconds to update.<br>Click "Apply/Save" to configure the wireless bridge options. |                |  |  |  |  |  |
| AP Mode:                                                                                                    | Access Point v |  |  |  |  |  |
| Bridge Restrict:                                                                                                    | Enabled v      |  |  |  |  |  |
| Remote Bridges MAC Address:                                                                                                    |                |  |  |  |  |  |
|                                                                                                    |                |  |  |  |  |  |
|                                                                                                    |                |  |  |  |  |  |
|                                                                                                    |                |  |  |  |  |  |

Apply/Save

Select the mode for the Wireless Access Point built into the NF12. You can specify which wireless networks will be allowed to connect to the NF12 by using the 'Bridge Restrict' option and then entering the applicable MAC Addresses of the other wireless access points.

Click Apply/Save to save the new wireless bridge configuration settings.

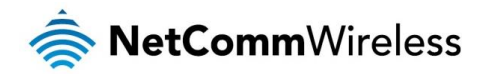

## Advanced

Advanced Wireless allows you to configure detailed wireless network settings such as the band, channel, bandwidth, transmit power and preamble settings.

| Wireless Advanced<br>This page allws you to configure advanced features of the wireless LAN interface. You can select a particular channel on<br>which to operate, force the transmission rate to a particular speed, set the fragmentation threshold, set the RTS threshold,<br>set the wakeup interval for clients in power-save mode, set the beacon interval for the access point, set XPress mode and<br>set whether short or long preambles are used.<br>Click 'Apply/Save' to configure the advanced wireless options. |            |                                      |  |  |  |
|----------------------------------------------------------------------------------------------------|------------|--------------------------------------|--|--|--|
| Band:                                                                                                    | 2.4GHz ∨   |                                      |  |  |  |
| Channel:                                                                                                    | Auto 🗸     | Current: 6(interference: acceptable) |  |  |  |
| Auto Channel Timer(min)                                                                                                    | 0          |                                      |  |  |  |
| 802.11n/EWC:                                                                                                    | Auto 🗸     |                                      |  |  |  |
| Bandwidth:                                                                                                    | 40MHz v    | Current: 40MHz                       |  |  |  |
| Control Sideband:                                                                                                    | Lower V    | Current: Upper                       |  |  |  |
| 802.11n Rate:                                                                                                    | Auto 🗸     |                                      |  |  |  |
| 802.11n Protection:                                                                                                    | Auto v     | 1                                    |  |  |  |
| Support 802.11n Client Only:                                                                                                    | Off 🗸      |                                      |  |  |  |
| RIFS Advertisement:                                                                                                    | Off 🗸      |                                      |  |  |  |
| OBSS Co-Existance:                                                                                                    | Disable 🗸  |                                      |  |  |  |
| RX Chain Power Save:                                                                                                    | Disable 🗸  | Power Save status:<br>Power          |  |  |  |
| RX Chain Power Save Quiet Time:                                                                                                    | 10         |                                      |  |  |  |
| RX Chain Power Save PPS:                                                                                                    | 10         |                                      |  |  |  |
| 54g Rate:                                                                                                    | 1 Mbps v   |                                      |  |  |  |
| Multicast Rate:                                                                                                    | Auto 🗸     |                                      |  |  |  |
| Basic Rate:                                                                                                    | Default    | ~                                    |  |  |  |
| Fragmentation Threshold:                                                                                                    | 2346       |                                      |  |  |  |
| RTS Threshold:                                                                                                    | 2347       |                                      |  |  |  |
| DTIM Interval:                                                                                                    | 1          |                                      |  |  |  |
| Beacon Interval:                                                                                                    | 100        |                                      |  |  |  |
| Global Max Clients:                                                                                                    | 32         |                                      |  |  |  |
| XPress Technology:                                                                                                    | Enable 🗸   |                                      |  |  |  |
| Transmit Power:                                                                                                    | 100% 🗸     |                                      |  |  |  |
| WMM(Wi-Fi Multimedia):                                                                                                    | Enabled V  |                                      |  |  |  |
| WMM No Acknowledgement:                                                                                                    | Disabled 🗸 |                                      |  |  |  |
| WMM APSD:                                                                                                    | Enabled v  |                                      |  |  |  |
|                                                                                                    | Apply/Save |                                      |  |  |  |

Click Apply/Save to save any changes to the wireless network settings configuration.

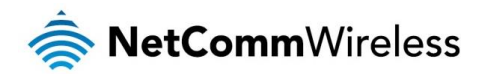

| PARAMETER                   | DEFINITION                                                                                                    |
|-----------------------------|----------------------------------------------------------------------------------------------------|
| Band                        | You can select 2.4GHz or 5GHz.                                                                                                    |
| Channel                     | Fill in the appropriate channel to correspond with your network settings. All devices in your wireless network must use the same channel in order to work correctly. This router supports auto channeling functionality.                                                                                                    |
| Auto Channel Timer(min)     | Specifies the timer of auto channelling.                                                                                                    |
| 802.11n/EWC                 | Select disable 802.11n or Auto.                                                                                                    |
| Bandwidth                   | Select the bandwidth for the network. You can select 20MHz in Both Bands, 20MHz in 2.4G Band and 40MHz in 5G Band, or 40MHz in Both Bands.                                                                                                    |
| Control Sideband            | If you select 20MHz in Both Bands or 20MHz in 2.4G Band and 40MHz in 5G Band, the service of control sideband does not work. When you select 40MHz in Both Bands as the bandwidth, the following page appears. Then you can select Lower or Upper as the value of sideband. As the control sideband, when you select Lower, the channel is 1~7. When you select Upper, the channel is 5~11.                                                                                                    |
| 802.11n Rate                | Select the transmission rate for the network. The rate of data transmission should be set depending on the speed of your wireless network. You can select from a range of transmission speeds, or you can select Auto to have the Router automatically use the fastest possible data rate and enable the Auto-Fallback feature. Auto-Fallback will negotiate the best possible connection speed between the Router and a wireless client. The default value is Auto.                                                                                                    |
| 802.11n Protection          | The 802.11n standards provide a protection method so 802.11b/g and 802.11n devices can co-exist in the same network without "speaking" at the same time.                                                                                                    |
| Support 802.11n Client Only | Only stations that are configured in 802.11n mode can associate.                                                                                                    |
| Multicast Rate              | Select the multicast transmission rate for the network. The rate of data transmission should be set depending on the speed of your wireless network. You can select from a range of transmission speeds, or you can select Auto to have the Router automatically use the fastest possible data rate and enable the Auto-Fallback feature. Auto-Fallback will negotiate the best possible connection speed between the Router and a wireless client. The default value is Auto.                                                                                                    |
| Basic Rate                  | Select the basic transmission rate ability for the AP.                                                                                                    |
| Fragmentation Threshold     | Packets that are larger than this threshold are fragmented into multiple packets. Try to increase the fragmentation threshold if you encounter high packet error rates. Do not set the threshold too low, since this can result in reduced networking performance.                                                                                                    |
| RTS Threshold               | This value should remain at its default setting of 2347. Should you encounter inconsistent data flow, only minor reductions are recommended. Should you encounter inconsistent data flow, only minor reduction of the default value, 2347, is recommended. If a network packet is smaller than the preset RTS threshold size, the RTS/CTS mechanism will not be enabled. The Router sends Request to Send (RTS) frames to a particular receiving station and negotiates the sending of a data frame. After receiving an RTS, the wireless station responds with a Clear to Send (CTS) frame to acknowledge the right to begin transmission. The RTS Threshold value should remain at its default value of 2347. |
| DTIM Interval               | (Delivery Traffic Indication Message) Enter a value between 1 and 255 for the Delivery Traffic Indication Message (DTIM.) A DTIM is a countdown informing clients of the next window for listening to broadcast and multicast messages.                                                                                                    |
| Beacon Interval             | A beacon is a packet of information that is sent from a connected device to all other devices where it announces its availability and readiness. A beacon interval is a period of time (sent with the beacon) before sending the beacon again. The beacon interval may be adjusted in milliseconds (ms). Default (100) is recommended.                                                                                                    |
| XPress Technology           | Select Enable or Disable. This is a special accelerating technology for IEEE802.11g. The defaule is Disabled.                                                                                                    |
| Transmit Power              | Adjust the transmission range here. This tool can be helpful for security purposes if you wish to limit the transmission range.                                                                                                    |
| WMM (Wi-Fi Multimedia)      | Select whether WMM is enable or disabled. Before you disable WMM, you should understand that all QoS queues or traffic classes relate to wireless do not take effects.                                                                                                    |
| WMM No<br>Acknowledgement   | Select whether ACK in WMM packet. By default, the 'Ack Policy' for each access category is set to Disable, meaning that an acknowledge packet is returned for every packet received. This provides a more reliable transmission but increases traffic load, which decreases performance. To disable the acknowledgement can be useful for Voice, for example, where speed of transmission is important and packet loss is tolerable to a certain degree.                                                                                                    |
| WMM APSD                    | APSD is short for automatic power save delivery, Selecting enable will make it has very low power consumption. WMM Power Save is an improvement to the 802.11e amendment adding advanced power management functionality to WMM.                                                                                                    |

## Station Info

This page shows the MAC address of authenticated wireless stations that are connected to the NF12 and their status

Wireless -- Authenticated Stations

This page shows authenticated wireless stations and their status.

MAC Associated Authorized SSID Interface

Refresh

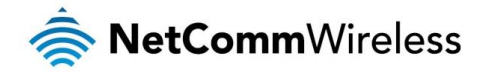

# Diagnostics

This page is used to test the connection to your local network, the connection to your DSL service provider, and the connection to your Internet service provider. You may diagnose the connection by clicking the **Test** button or click the **Test With OAM F4** button. If the test continues to fail, click **Help** and follow the troubleshooting procedures.

## Diagnostics

The Diagnostics menu provides feedback on the connection status of the device. The individual tests are listed below. If a test displays a fail status:

- 1. Click on the Help link and follow the troubleshooting procedures in the Help screen that appears.
- 2. Now click Rerun Diagnostic Tests at the bottom of the screen to re-test and confirm the error.
- 3. If the test continues to fail, contact Technical Support.

#### Diagnostics

The individual tests are listed below. If a test displays a fail status, click "Rerun Diagnostic Tests" at the bottom of this page to make sure the fail status is consistent. If the test continues to fail, click "Help" and follow the troubleshooting procedures.

| Test your LAN1 Connection:     | FAIL | <u>Help</u> |
|--------------------------------|------|-------------|
| Test your LAN2 Connection:     | FAIL | <u>Help</u> |
| Test your LAN3 Connection:     | FAIL | <u>Help</u> |
| Test your LAN4 Connection:     | PASS | <u>Help</u> |
| Test your Wireless Connection: | PASS | <u>Help</u> |

Rerun Diagnostic Tests

| FIELD                         | DESCRIPTION                                                                                                    |
|-------------------------------|----------------------------------------------------------------------------------------------------|
| eth Connection                | Pass: Indicates the Ethernet connection to your computer is connected to the LAN port of the router.<br>Fail: Indicates that the router does not detect the Ethernet interface of your computer. |
| Test your Wireless Connection | Pass: Indicates that the wireless card is switched ON.<br>Fail: Indicates that the wireless card is switched OFF.                                                                                |

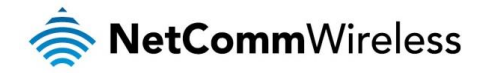

# Management

## Settings

The Settings screens allow you to back up, retrieve and restore the default settings of your Router. It also provides a function for you to update your router's firmware.

#### Backup

The following screen appears when Backup is selected. Click the Backup Settings button to save the current configuration settings.

You will be prompted for the location to save the backup file to on your PC.

Settings - Backup

Backup Broadband Router configurations. You may save your router configurations to a file on your PC.

Backup Settings

### System Log

The System log page allows you to view the log of the modem and configure the logging level also. To view the system log, click the **View System Log** button.

#### System Log

The System Log dialog allows you to view the System Log and configure the System Log options.

Click 'View System Log' to view the System Log.

Click 'Configure System Log' to configure the System Log options.

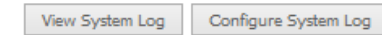

#### To configure the system log, click the Configure System Log button.

#### System Log -- Configuration

If the log mode is enabled, the system will begin to log all the selected events. For the Log Level, all events above or equal to the selected level will be logged. For the Display Level, all logged events above or equal to the selected level will be displayed. If the selected mode is "Remote" or "Both," events will be sent to the specified IP address and UDP port of the remote syslog server. If the selected mode is "Local" or "Both," events will be recorded in the local memory.

Select the desired values and click 'Apply/Save' to configure the system log options.

| Log:           | O Disable    Enable |
|----------------|---------------------|
| Log Level:     | Debugging v         |
| Display Level: | Error 🗸             |
| Mode:          | Local 🗸             |

Apply/Save

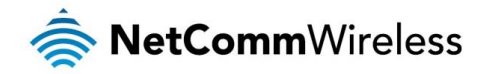

## **SNMP** Agent

The Simple Network Management Protocol (SNMP) allows a network administrator to monitor a network by retrieving settings on remote network devices. To do this, the administrator typically runs an SNMP management station program such as MIB browser on a local host to obtain information from the SNMP agent, in this case the NF1ADV (if SNMP is enabled). An SNMP 'community' performs the function of authenticating SNMP traffic. A 'community name' acts as a password that is typically shared among SNMP agents and managers.

#### SNMP - Configuration

Simple Network Management Protocol (SNMP) allows a management application to retrieve statistics and status from the SNMP agent in this device.

Select the desired values and click 'Apply' to configure the SNMP options.

| SNMP Agent       | C Enable   |
|------------------|------------|
| Read Community:  | public     |
| Set Community:   | private    |
| System Name:     | NF12       |
| System Location: | unknown    |
| System Contact:  | unknown    |
| Trap Manager IP: | 0.0.0.0    |
|                  | Save/Apply |

## TR-069 Client

TR-069 enables provisioning, auto-configuration or diagnostics to be automatically performed on your router if supported by your Internet Service Provider (ISP).

#### TR-069 client - Configuration

WAN Management Protocol (TR-069) allows a Auto-Configuration Server (ACS) to perform auto-configuration, provision, collection, and diagnostics to this device.

Select the desired values and click 'Apply/Save' to configure the TR-069 client options.

| _  |           |       |
|----|-----------|-------|
| Te | the state | (CON) |
|    |           |       |

Disable 
 Enable

| Inform Interval:                        | 86400                     |
|-----------------------------------------|---------------------------|
| ACS URL:                                | https://pppacs.tpg.com.a/ |
| ACS Username:                           | TPGACSuser                |
| ACS Password:                           | ••••••                    |
| WAN Interface used by TR-069 client:    | Any_WAN v                 |
| Display SOAP messages on serial console |                           |

Connection Request Authentication

| Connection | Request Us | ser Name: |
|------------|------------|-----------|
| Connection | Request Pa | assword:  |
| Connection | Request Po | ort:      |

| TPG        | CPEuser         |
|------------|-----------------|
| •••        | •••••           |
| 3000       | 5               |
| Apply/Save | Get RPC Methods |

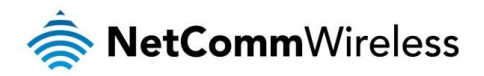

| FIELD                                  | DESCRIPTION                                                               |
|----------------------------------------|---------------------------------------------------------------------------|
| Inform                                 | Set to enable to activate TR-069 client settings.                         |
| Inform interval                        | Time in seconds that data is sent to the Auto-Configuration Server (ACS). |
| ACS URL                                | The address where the ACS server is located.                              |
| ACS User Name                          | The user name to access the ACS server.                                   |
| ACS Password                           | The password to access the ACS server.                                    |
| WAN Interface used by TR-069<br>Client | The connection used to send and receive data to the ACS server.           |

## Internet Time

Enable Internet Time to automatically synchronize your time with an Internet based time server. You can use up to 5 NTP servers.

| This page allows you to the mode                                                    | em's time configuration.                           |                        |
|-------------------------------------------------------------------------------------|----------------------------------------------------|------------------------|
| Automatically synchronize w                                                         | ith Internet time servers                          |                        |
| First NTP time server:                                                              | Other v                                            | 0.netcomm.pool.ntp.org |
| Second NTP time server:                                                             | Other v                                            | 1.netcomm.pool.ntp.org |
| Third NTP time server:                                                              | None v                                             |                        |
| Fourth NTP time server:                                                             | None v                                             |                        |
| Fifth NTP time server:                                                              | None v                                             |                        |
| Current Router Time: Sat Jan<br>Time zone offset: ((<br>Enable Daylight Saving Time | 1 04:36:01 2000<br>GMT+10:00) Canberra, Melbo<br>s | urne, Sydney V         |

| Ap | ply/Sav | /e |
|----|---------|----|
|    |         |    |

Enter your select NTP server to use for time synchronisation, select your time zone and then click Apply/Save to save the new Internet Time settings.

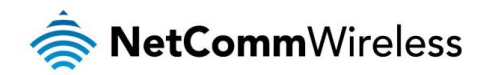

## Access Control

The Access Control option found in the Management drop down menu configures access related parameters in the following three areas:

- Passwords
- 💩 Services Control

Access Control is used to control local and remote management settings for your router.

#### Passwords

The Passwords option configures your account access password for your modem. Access to the device is limited to the following three user accounts:

- admin is to be used for local unrestricted access control
- support is to be used for remote maintenance of the device
- user is to be used to view information and update device firmware

Use the fields illustrated in the screen below to change or create your password. Passwords must be 16 characters or less with no spaces. Click the Apply/Save button after making any changes to continue.

#### Access Control -- Passwords

Access to your LAN router is controlled through three user accounts:admin,support and user .

The user name "admin" has unrestricted access to change and view configuration of your LAN Router.

The user name "support" is used to allow an ISP technician to access your LAN Router for maintenance and to run diagnostics.

The user name "user" can access the LAN Router, view configuration settings and statistics, as well as, update the router's software.

Use the fields below to enter up to 15 characters and click 'Apply/Save' to change or create passwords. Note: Password cannot contain a space.

| Username:         |  |
|-------------------|--|
| New Username:     |  |
| Old Password:     |  |
| New Password:     |  |
| Confirm Password: |  |

Apply/Save

#### Services Control

The Service Control List (SCL) allows you to enable or disable your Local Area Network (LAN) or Wide Area Network (WAN) services by ticking the checkbox as illustrated below. The following access services are available: FTP, HTTP, ICMP, SAMBA, SNMP, SSH, TELNET, and TFTP. Click the **Apply/Save** button after making any changes to continue.

| Services access control list (SCL) enable or disable |          |        | le or disable |
|------------------------------------------------------|----------|--------|---------------|
| Services                                             | LAN      | WAN    | Port          |
| нттр                                                 | 🗹 enable | enable | 80            |
| TELNET                                               | 🖌 enable | enable | 23            |
| SSH                                                  | enable   | enable | 22            |
| FTP                                                  | ✓ enable | enable | 21            |
| TFTP                                                 | 🖌 enable | enable | 69            |
| ICMP                                                 | 🖌 enable | enable | 0             |
| SNMP                                                 | ✓ enable | enable | 161           |

Access Control -- Services

Apply/Save

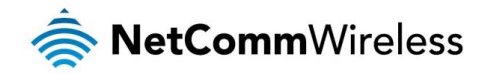

## Update Firmware

The following screen appears when selecting the Update Firmware option from the **Management** menu. By following this screen's steps, you can update your modem's firmware. Manual device upgrades from a locally stored file can also be performed using the following screen.

- 1. Obtain an updated software image file.
- 2. Enter the path and filename of the firmware image file in the Software File Name field or click the **Browse** button to locate the image file.
- 3. Click the **Update Software** button once to upload and install the file.

| Tools Update Firmware                                                                                                    |  |  |
|----------------------------------------------------------------------------------------------------|--|--|
| Step 1: Obtain an updated firmware image file from your ISP.                                                              |  |  |
| Step 2: Enter the path to the image file location in the box below or click the 'Browse' button to locate the image file. |  |  |
| Step 3: Click the 'Update Firmware' button once to upload the new image file.                                             |  |  |
| NOTE: The update process takes about 2 minutes to complete, and your Broadband Router will reboot.                        |  |  |
| Firmware File Name: Browse_ No file selected.                                                                             |  |  |
| Update Firmware                                                                                                    |  |  |

## Save/Reboot

This option reboots the NF12.

#### Click the button below to reboot the router.

### Reboot

- NOTE 1: It may be necessary to reconfigure your TCP/IP settings to adjust for the new configuration. For example, if you disable the Dynamic Host Configuration Protocol (DHCP) server you will need to apply Static IP settings.
- NOTE 2: If you lose all access to your web user interface, simply press the reset button on the rear panel for 3 seconds to restore default settings.

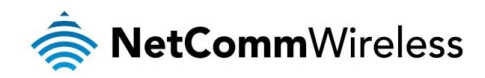

# Additional Product Information

# Establishing a wireless connection

## Windows XP (Service Pack 3)

- 1. Open the Network Connections control panel (Start -> Control Panel -> Network Connections):
- 2. Right-click on your Wireless Network Connection and select View Available Wireless Networks:
- 3. Select the wireless network listed on your included wireless security card and click Connect.
- 4. Enter the network key (refer to the included wireless security card for the default wireless network key).
- 5. The connection will show Connected.

## Windows Vista

- 1. Open the Network and Sharing Center (Start > Control Panel > Network and Sharing center).
- 2. Click on "Connect to a network".
- 3. Choose "Connect to the Internet" and click on "Next".
- 4. Select the wireless network listed on your included wireless security card and click Connect.
- 5. Enter the network key (refer to the included wireless security card for the default wireless network key).
- 6. Select the appropriate location. This will affect the firewall settings on the computer.
- 7. Click on both "Save this network" and "Start this connection automatically" and click "Next".

## Windows 7

- 1. Open the Network and Sharing Center (Start > Control Panel > Network and Sharing center).
- 2. Click on "Change Adapter settings" on the left-hand side.
- 3. Right-click on "Wireless Network Connection" and select "Connect / Disconnect".
- 4. Select the wireless network listed on your included wireless security card and click Connect.
- 5. Enter the network key (refer to the included wireless security card for the default wireless network key).
- 6. You may then see a window that asks you to "Select a location for the 'wireless' network". Please select the "Home" location.
- 7. You may then see a window prompting you to setup a "HomeGroup". Click "Cancel" on this.
- 8. You can verify your wireless connection by clicking the "Wireless Signal" indicator in your system tray.
- 9. After clicking on this, you should see an entry matching the SSID of your NF12 with "Connected" next to it.

## Mac OSX 10.6

- 1. Click on the Airport icon on the top right menu.
- 2. Select the wireless network listed on your included wireless security card and click Connect.
- 3. On the new window, select "Show Password", type in the network key (refer to the included wireless security card for the default wireless network key) in the Password field and then click on OK.
- 4. To check the connection, click on the Airport icon and there should be a tick on the wireless network name.

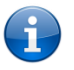

Note: For other operating systems, or if you use a wireless adaptor utility to configure your wireless connection, please consult the wireless adapter documentation for instructions on establishing a wireless connection.

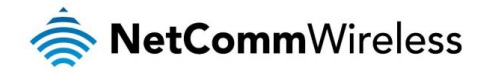

# Troubleshooting

Using the indicator lights (LEDs) to Diagnose Problems The LEDs are useful aides for finding possible problem causes.

#### Power LED

#### The Power LED does not light up.

| STEP | CORRECTIVE ACTION                                                                                                    |
|------|----------------------------------------------------------------------------------------------------|
| 1    | Make sure that the NF12 power adaptor is connected to the device and plugged in to an appropriate power source. Use only the supplied power adaptor. |
| 2    | Check that the NF12 and the power source are both turned on and device is receiving sufficient power.                                                |
| 3    | Turn the NF12 off and on.                                                                                                    |
| 4    | If the error persists, you may have a hardware problem. In this case, you should contact technical support.                                          |

#### Web Configuration

I cannot access the web configuration pages.

| STEP | CORRECTIVE ACTION                                                                                                    |
|------|----------------------------------------------------------------------------------------------------|
| 1    | Make sure you are using the correct IP address of the NF12. You can check the IP address of the device from the Network Setup configuration page.                                                                                                    |
| 2    | Check that you have enabled remote administration access. If you have configured an inbound packet filter,<br>ensure your computer's IP address matches it.                                                                                                    |
| 3    | Your computer's and the NF12's IP addresses must be on the same subnet for LAN access. You can check the subnet in use by the router on the Network Setup page.                                                                                                    |
| 4    | If you have changed the devices IP address, then enter the new one as the URL you enter into the address bar of your web browser.                                                                                                    |
| 5    | If you are still not able to access the web configuration pages, reset the router to the factory default settings by pressing the reset button for 3 seconds and then releasing it. When the Power LED begins to blink, the defaults have been restored and the NF12 restarts. Navigate to 192.168.1.1 in your web browser and enter "admin" (without the quotes) as the username and password. |

#### The web configuration does not display properly.

| STEP | CORRECTIVE ACTION                                                                                                    |
|------|----------------------------------------------------------------------------------------------------|
| 1    | Delete the temporary web files and log in again. In Internet Explorer, click Tools, Internet Options and then click the Delete Files button. When a Delete Files window displays, select Delete all offline content and click OK. (Steps may vary depending on the version of your Internet browser.) |

#### Login Username and Password

I forgot my login username and/or password.

| STEP | CORRECTIVE ACTION                                                                                                    |
|------|----------------------------------------------------------------------------------------------------|
| 1    | Press the Reset button for 3 seconds, and then release it. When the Power LED begins to blink, the defaults have been restored and the NF12 restarts. |
|      | You can now login with the factory default username and password "admin" (without the quotes)                                                         |
| 2    | It is highly recommended to change the default username and password. Make sure you store the username<br>and password in a safe place.               |

### WLAN Interface

I cannot access the NF12 from the WLAN or ping any computer on the WLAN.

| STEP | CORRECTIVE ACTION                                                                                                    |
|------|----------------------------------------------------------------------------------------------------|
| 1    | Check the Wi-Fi LED on the front of the unit and verify the WLAN is enabled as per the LED Indicator section.                                                                                                    |
| 2    | If you are using a static IP address for the WLAN connection, make sure that the IP address and the subnet<br>mask of the NF12 and your computer(s) are on the same subnet. You can check the routers configuration<br>from the Network Setup page. |

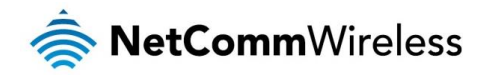

# Legal & Regulatory Information

# Intellectual Property Rights

All intellectual property rights (including copyright and trade mark rights) subsisting in, relating to or arising out this Manual are owned by and vest in NetComm Wireless (ACN 002490486) (NetComm Wireless Limited) (or its licensors). This Manual does not transfer any right, title or interest in NetComm Wireless Limited's (or its licensors') intellectual property rights to you. You are permitted to use this Manual for the sole purpose of using the NetComm Wireless product to which it relates. Otherwise no part of this Manual may be reproduced, stored in a retrieval system or transmitted in any form, by any means, be it electronic, mechanical, recording or otherwise, without the prior written permission of NetComm Wireless Limited. NetComm, NetComm Wireless and NetComm Wireless Limited are a trademark of NetComm Wireless Limited. All other trademarks are acknowledged to be the property of their respective owners.

# **Customer Information**

The Australian Communications & Media Authority (ACMA) requires you to be aware of the following information and warnings:

- 1. This unit may be connected to the Telecommunication Network through a line cord which meets the requirements of the AS/CA S008-2011 Standard.
- 2. This equipment incorporates a radio transmitting device, in normal use a separation distance of 20cm will ensure radio frequency exposure levels complies with Australian and New Zealand standards.
- 3. This equipment has been tested and found to comply with the Standards for C-Tick and or A-Tick as set by the ACMA. These standards are designed to provide reasonable protection against harmful interference in a residential installation. This equipment generates, uses, and can radiate radio noise and, if not installed and used in accordance with the instructions detailed within this manual, may cause interference to radio communications. However, there is no guarantee that interference will not occur with the installation of this product in your home or office. If this equipment does cause some degree of interference to radio or television reception, which can be determined by turning the equipment off and on, we encourage the user to try to correct the interference by one or more of the following measures:
  - i. Change the direction or relocate the receiving antenna.
  - ii. Increase the separation between this equipment and the receiver.
  - iii. Connect the equipment to an alternate power outlet on a different power circuit from that to which the receiver/TV is connected.
  - iv. Consult an experienced radio/TV technician for help.
- 4. The power supply that is provided with this unit is only intended for use with this product. Do not use this power supply with any other product or do not use any other power supply that is not approved for use with this product by NetComm Wireless. Failure to do so may cause damage to this product, fire or result in personal injury.

# **Consumer Protection Laws**

Australian and New Zealand consumer law in certain circumstances implies mandatory guarantees, conditions and warranties which cannot be excluded by NetComm and legislation of another country's Government may have a similar effect (together these are the Consumer Protection Laws). Any warranty or representation provided by NetComm is in addition to, and not in replacement of, your rights under such Consumer Protection Laws.

If you purchased our goods in Australia and you are a consumer, you are entitled to a replacement or refund for a major failure and for compensation for any other reasonably foreseeable loss or damage. You are also entitled to have the goods repaired or replaced if the goods fail to be of acceptable quality and the failure does not amount to a major failure. If you purchased our goods in New Zealand and are a consumer you will also be entitled to similar statutory guarantees.

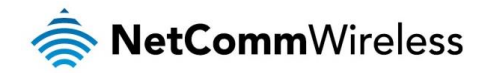

# Product Warranty

All NetComm Wireless products have a standard one (1) year warranty from date of purchase, however, some products have an extended warranty option (refer to packaging and the warranty card) (each a Product Warranty). To be eligible for the extended warranty option you must supply the requested warranty information to NetComm Wireless Limited within 30 days of the original purchase date by registering online via the NetComm Wireless web site at www.netcommwireless.com. For all Product Warranty claims you will require proof of purchase. All Product Warranties are in addition to your rights and remedies under applicable Consumer Protection Laws Section above).

Subject to your rights and remedies under applicable Consumer Protection Laws which cannot be excluded (see the <u>Consumer</u> <u>Protection Laws</u> Section above), the Product Warranty is granted on the following conditions:

- 1. the Product Warranty extends to the original purchaser (you / the customer) and is not transferable;
- 2. the Product Warranty shall not apply to software programs, batteries, power supplies, cables or other accessories supplied in or with the product;
- 3. the customer complies with all of the terms of any relevant agreement with NetComm and any other reasonable requirements of NetComm including producing such evidence of purchase as NetComm may require;
- 4. the cost of transporting product to and from NetComm's nominated premises is your responsibility;
- 5. NetComm Wireless Limited does not have any liability or responsibility under the Product Warranty where any cost, loss, injury or damage of any kind, whether direct, indirect, consequential, incidental or otherwise arises out of events beyond NetComm's reasonable control. This includes but is not limited to: acts of God, war, riot, embargoes, acts of civil or military authorities, fire, floods, electricity outages, lightning, power surges, or shortages of materials or labour; and
- 6. the customer is responsible for the security of their computer and network at all times. Security features may be disabled within the factory default settings. NetComm Wireless Limited recommends that you enable these features to enhance your security.

Subject to your rights and remedies under applicable Consumer Protection Laws which cannot be excluded (see Section 3 above), the Product Warranty is automatically voided if:

- 1. you, or someone else, use the product, or attempt to use it, other than as specified by NetComm Wireless Limited;
- 2. the fault or defect in your product is the result of a voltage surge subjected to the product either by the way of power supply or communication line, whether caused by thunderstorm activity or any other cause(s);
- 3. the fault is the result of accidental damage or damage in transit, including but not limited to liquid spillage;
- 4. your product has been used for any purposes other than that for which it is sold, or in any way other than in strict accordance with the user manual supplied;
- 5. your product has been repaired or modified or attempted to be repaired or modified, other than by a qualified person at a service centre authorised by NetComm Wireless Limited; or
- 6. the serial number has been defaced or altered in any way or if the serial number plate has been removed.

# Limitation of Liability

This clause does not apply to New Zealand consumers. Subject to your rights and remedies under applicable Consumer Protection Laws which cannot be excluded (see the <u>Consumer Protection Laws</u> Section above), NetComm Wireless Limited accepts no liability or responsibility, for consequences arising from the use of this product. NetComm Wireless Limited reserves the right to change the specifications and operating details of this product without notice.

If any law implies a guarantee, condition or warranty in respect of goods or services supplied, and NetComm Wireless's liability for breach of that condition or warranty may not be excluded but may be limited, then subject to your rights and remedies under any applicable Consumer Protection Laws which cannot be excluded, NetComm Wireless's liability for any breach of that guarantee, condition or warranty is limited to: (i) in the case of a supply of goods, NetComm Wireless Limited doing any one or more of the following: replacing the goods or supplying equivalent goods; repairing the goods; paying the cost of replacing the goods or of acquiring equivalent goods; or paying the cost of having the goods repaired; or (ii) in the case of a supply of services, NetComm Wireless Limited doing either or both of the following: supplying the services again; or paying the cost of having the services supplied again.

To the extent NetComm Wireless Limited is unable to limit its liability as set out above, NetComm Wireless Limited limits its liability to the extent such liability is lawfully able to be limited.

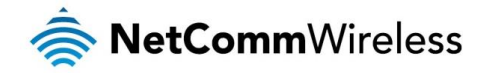

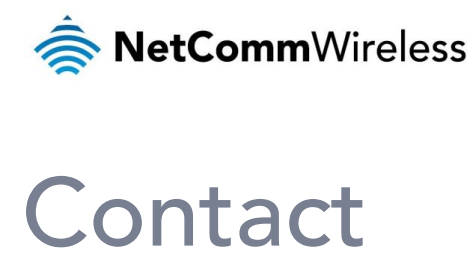

Address: NETCOMM WIRELESS LIMITED Head Office PO Box 1200, Lane Cove NSW 2066 Australia Phone: +61(0)2 9424 2070 Fax: +61(0)2 9424 2010 Email: sales@netcommwireless.com techsupport@netcommwireless.com